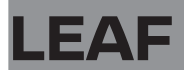

# 簡単早わかりガイド

本書は、運転操作や装備の基本的な操作を抜粋して説明しています。 詳しい取り扱いについては、別冊の取扱説明書をお読みください。

#### 取り扱い方法をパソコンやスマートフォンでもご覧いただけます。

右の QR コードを読み取るか、URL を直接入力すると 電子取扱説明書、簡単早わかり動画が閲覧できます。

https://www.nissan.co.jp/OPTIONAL-PARTS/ NAVIOM/index.html?vehicle=LEAF

サイトの閲覧には別途、通信料が発生します。 パケット定額サービスなどの料金制度に加入されていない場合、 パケット通信料が高額となる場合がありますので予めご注意ください。

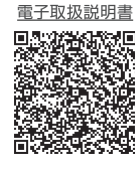

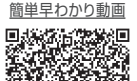

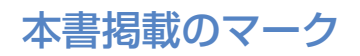

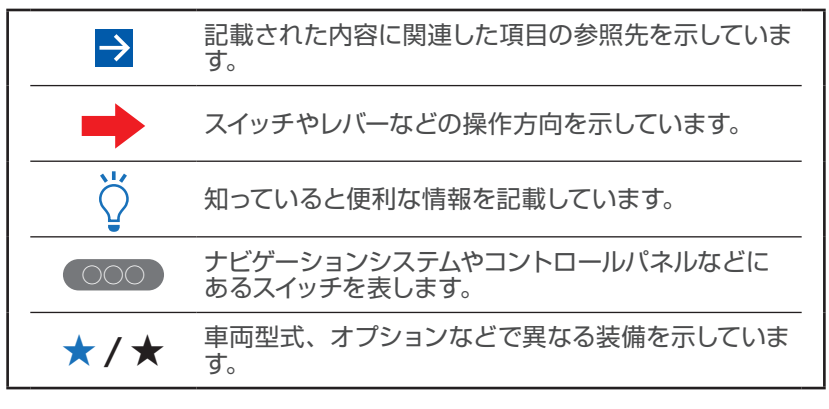

※ 車両の仕様変更により、本書の内容が実車と一致しない場合がありますのであらかじめご 了承ください。

# 充電しよう

| 充電の種類                | 4  |
|----------------------|----|
| 充電ケーブル (コントロールボックス付) | 5  |
| 充電ポート                | б  |
| 3kW 普通充電をする          | 7  |
| 急速充電または V2H 充電をする    | 9  |
| 充電コネクタのロックのしかた       | 11 |
| タイマー機能を使う            | 13 |

# 運転しよう

| ドアの施錠・解錠のしかた                  | 15 |
|-------------------------------|----|
| 始動する(走行可能表示灯会点灯)              | 16 |
| 発進する                          | 17 |
| 停止する(パワースイッチ OFF)             | 18 |
| セレクトレバー                       | 19 |
| インテリジェントキーの電池が切れたとき           | 21 |
| 車両接近通報装置                      | 22 |
| ドアミラーを調節する                    | 23 |
| インテリジェント ルームミラー*の使いかた         | 24 |
| 電動パーキングブレーキ*の使いかた             | 25 |
| ライトスイッチの使いかた                  | 26 |
| ワイパー/ウォッシャーの使いかた              | 30 |
| アドバンスドドライブアシストディスプレイ          | 31 |
| エアコン(メーカーオプションナビゲーション         |    |
| システム装着車)・・・・・・・・・・・・・・・・・・・・・ | 32 |
| エアコン(メーカーオプションナビゲーション         |    |
| システム非装着車)・・・・・・・・・・・・・・・・・・・・ | 34 |
| ヒーターシート                       | 36 |
| ステアリングヒーター*                   | 36 |
| オーディオ*                        | 37 |
| ナビゲーションシステム*                  | 39 |
| ハンズフリーフォン*                    | 43 |
|                               |    |

# 便利機能を使いこなそう

| プロパイロット パーキング*                   | 45 |
|----------------------------------|----|
| インテリジェント アラウンドビューモニター            |    |
| (移動物 検知機能付) *                    | 48 |
| ECOモード                           | 50 |
| e-Pedal ·····                    | 51 |
| クルーズコントロール*                      | 53 |
| 走行距離を延ばす運転をする                    | 54 |
| USB 電源ソケット <sup>*</sup> の位置、使いかた | 57 |

## 走行支援機能について

| インテリジェント エマージェンシーブレーキ  | 58 |
|------------------------|----|
| プロパイロット*               | 59 |
| 踏み間違い衝突防止アシスト          | 62 |
| BSW(後側方車両検知警報)*        | 63 |
| インテリジェント BSI           |    |
| (後側方衝突防止支援システム)*       | 63 |
| インテリジェント LI            |    |
| (車線逸脱防止支援システム)*        | 64 |
| LDW(車線逸脱警報)            | 65 |
| RCTA(後退時車両検知警報)*······ | 65 |
| インテリジェント DA(ふらつき警報)*   | 66 |
| 進入禁止標識検知               | 66 |

## NissanConnect を使いこなそう

| いつも EV と Connect        | 67 |
|-------------------------|----|
| 利用のための準備                | 67 |
| ドア to ドア ナビ             | 68 |
| Google 検索/航空写真/ストリートビュー | 68 |
| NissanConnect EV アプリ    | 69 |
| 通知機能(オフボード通知)について       | 70 |
|                         |    |

| 付録 | 3 |
|----|---|
|----|---|

充電しよう

### 充電の種類

充電の種類には普通充電、急速充電、V2H 充電などがあります。

| コネクタ<br>の種類 | 夕 充電方法 |                  | 充電内容                                                                                                    | 充電器の一例 |  |
|-------------|--------|------------------|----------------------------------------------------------------------------------------------------|--------|--|
| 善通          | 普通充雷   | 3kW<br>普通<br>充電  | 主に自宅の電源 (コンセント) に<br>充電ケーブルを接続して充電する<br>日常的な充電を 「3kW 普通充電」<br>といいます。                                                                                                    |        |  |
| 「充一」なっていた。  | (200V) | 6kW<br>普通<br>充電* | 3kW 普通充電のおよそ 2 倍のス<br>ピードで充電する方法を「6kW 普<br>通充電」といいます。<br>6kW 普通充電を行うためには、<br>6kW 普通充電に対応した 6kW<br>普通充電器 (車載用)と専用の<br>6kW 普通充電器 (壁掛型)の両<br>方が必要です。                                          |        |  |
| 急速          |        | 急速<br>充電         | 外出先などに設置された急速充電<br>器を使用し、短時間で行うことが<br>できる充電を「急速充電」といい<br>ます。<br>この車両は、CHAdeMO ※(チャ<br>デモ)仕様の急速充電器を使用し<br>てください。                                                                            |        |  |
| コネ<br>クタ    | ,      | V2H<br>充電        | 急速充電と同じ CHAdeMO 仕様<br>の急速充電コネクタを使い 3kW<br>~ 6kW 程度の双方向充電を行う<br>ものを [V2H (ヴィーツーエッチ)]<br>といいます。V2H の詳細につい<br>ては、日産販売会社に備え付け<br>の [LEAF to Home 販売カタロ<br>グ]、または各 V2H メーカーのカ<br>タログなどをご確認ください。 |        |  |

※ CHAdeMO とは、日本発の電気自動車用急速充電規格です。

- 🖰 ここで紹介している充電器の外観は一例です。 普通充電器、 急速充電
  - 器ともに機種によって形状および手順が異なる場合があります。その 場合、それぞれの充電器の手順に従ってください。
    - 4.8kW 普通充電については、日産販売会社に備え付けの「充電インフラ工事カタログ」をご確認ください。
    - 62kWh バッテリー搭載車は最大 100kW の急速充電に対応しています。(40kWh バッテリー搭載車が 50kW より高出力な充電器で充電した場合、最大充電電力が 50kW に制限されます。)

#### 充電しよう

充電ケーブル(コントロールボックス付)

リーフには、AC200V 3kW 普通充電用の充電ケーブルが搭載されています。

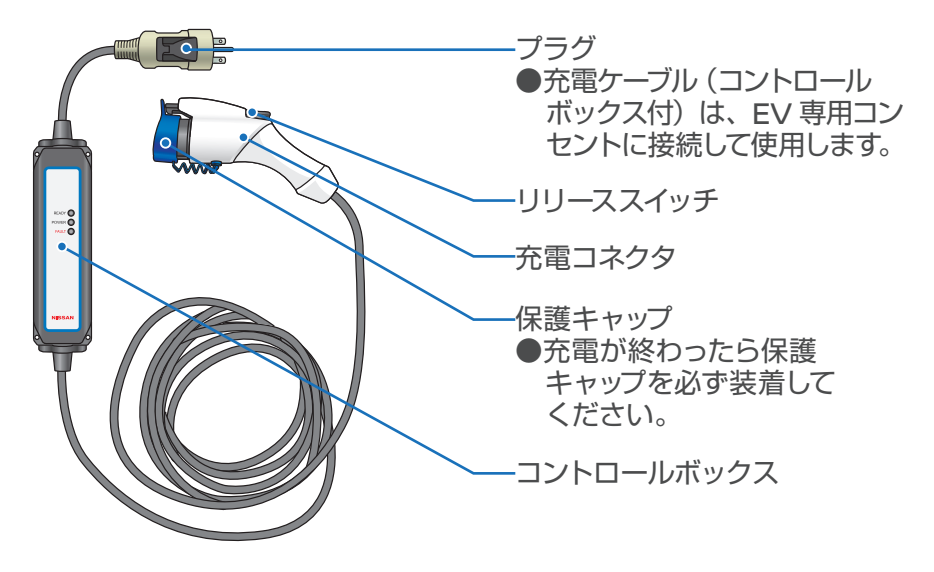

・100V で充電する場合には、100V 用充電ケーブル (ディーラーオプ ション)の購入が必要です。特別な場合を除き、充電時間が短く実 用的な AC200V でのご使用をおすすめします。

収納場所

充電ケーブル (コントロールボックス 付) は、ラゲッジルーム内に収納さ れています。

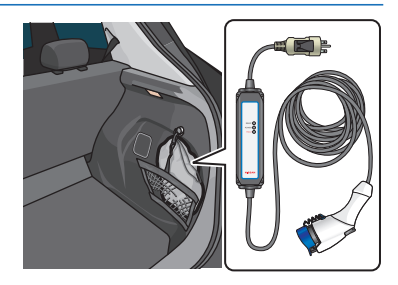

## 充電ポート

充電ポートは車両前部の充電ポートリッド内にあり、左側が急速 充電ポート、右側が普通充電ポート です。

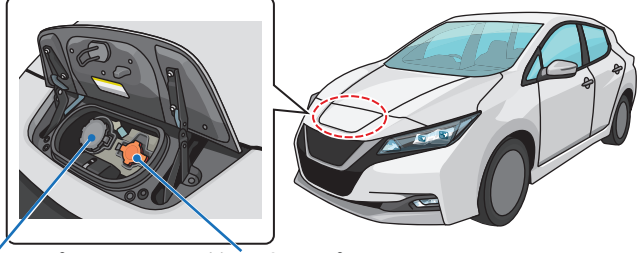

急速充電ポート 普通充電ポート

### 充電ポートリッドの開けかた

充電ポートリッドオープナースイッチを押すと開きます。

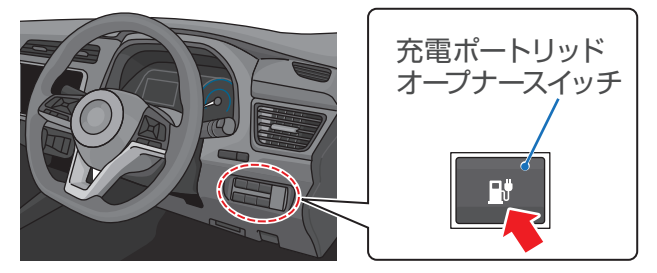

・キー (インテリジェントキー)の充電コネクタロック解除スイッチを
 1秒以上押しても充電ポートリッドを開けることができます。

## 充電ポートキャップの開けかた

ツメを押してキャップを開けます。

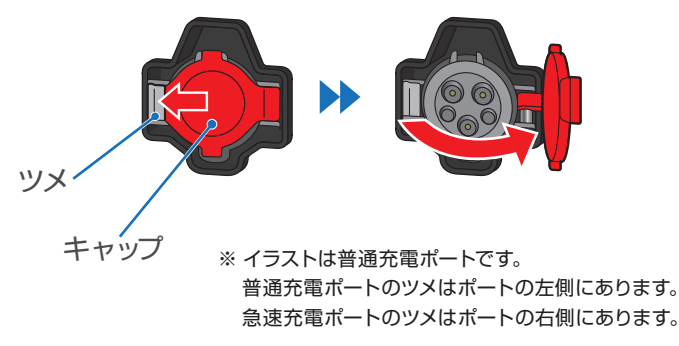

#### 充電しよう

## 3kW 普通充電をする

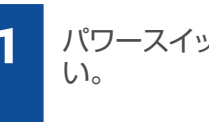

パワースイッチが OFF になっていることを確認してください。

2

→ 停止する (パワースイッチ OFF): P.18

 ①充電ポートリッドオー プナースイッチを押す と、②充電ポートリッド が開きます。

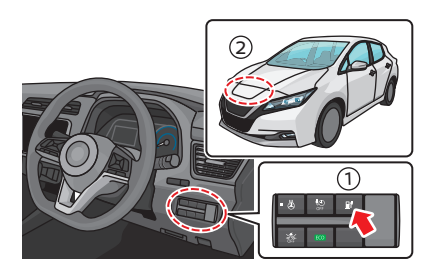

3

5

ラゲッジルームから充電ケーブル(コントロールボックス付) を取り出し、コンセントに接続します。

→ 充電ケーブル (コントロールボックス付): P.5

普通充電ポート(右側) のキャップを開け、充電 コネクタを差し込みま す。正常に接続される とブザーが1回鳴りま す。

→ 普通充電ポート: P.6

充電が開始されると、 ブザーが2回鳴り、充 電インジケーターの表 示が変わります。 バッテリー充電量に応じ て充電インジケーター が点灯、点滅します。

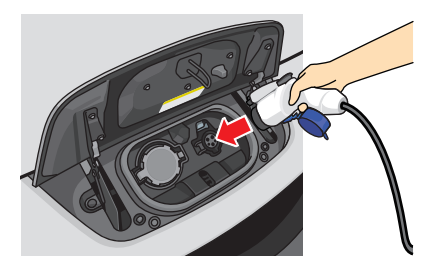

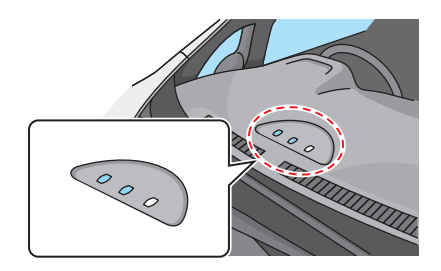

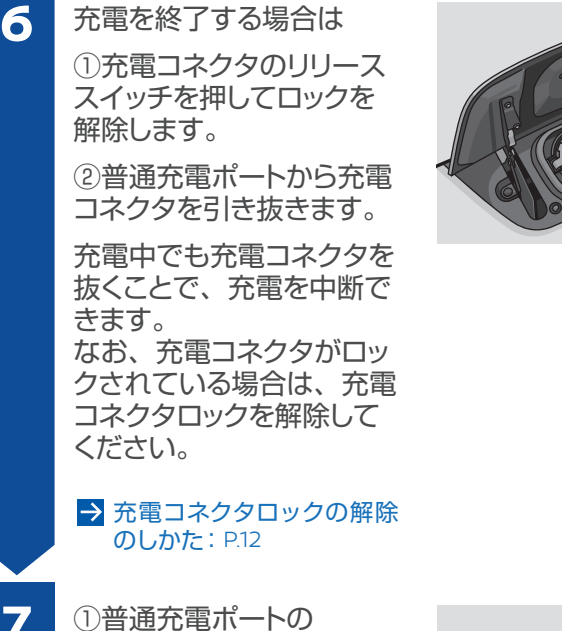

キャップを閉めてから、 ②充電ポートリッドを確実

に閉めます。

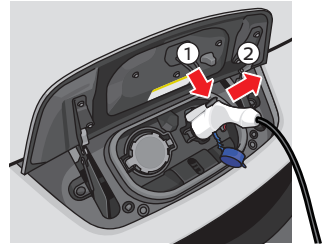

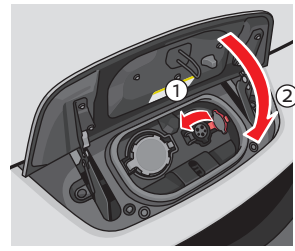

・雨の日などは、充電ポートに水が入らないように注意してください。
・タイマー充電が設定されている場合は、充電が開始されません。

 6kW 普通充電\*については、日産販売会社に備え付けの「充電イン フラエ事カタログ」をご確認ください。

#### 充電しよう

2

3

4

## 急速充電または V2H 充電をする

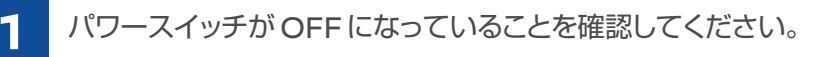

#### → 停止する (パワースイッチ OFF): P.18

 ①充電ポートリッドオー プナースイッチを押す と、②充電ポートリッド が開きます。

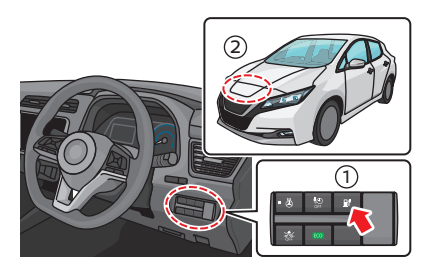

急速充電ポート(左側) のキャップを開け、充電 器本体の手順に従い、 充電コネクタを根元まで 確実に差し込み固定しま す。

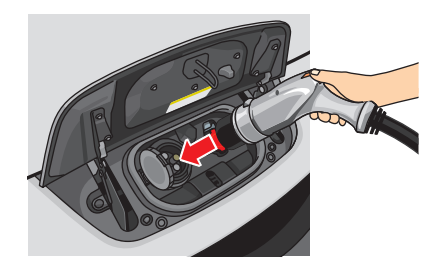

→ 急速充電ポート: P.6

充電器本体の手順に従い、充電を開始します。

充電が開始されると、ブザーが2回鳴り、充電インジケーターの表示が変わります。

バッテリー充電量に応じて充電インジケーターが点灯、点滅 します。

・充電器は種類によって操作方法が異なるため、充電器本体の取り扱い方法を必ずご確認ください。

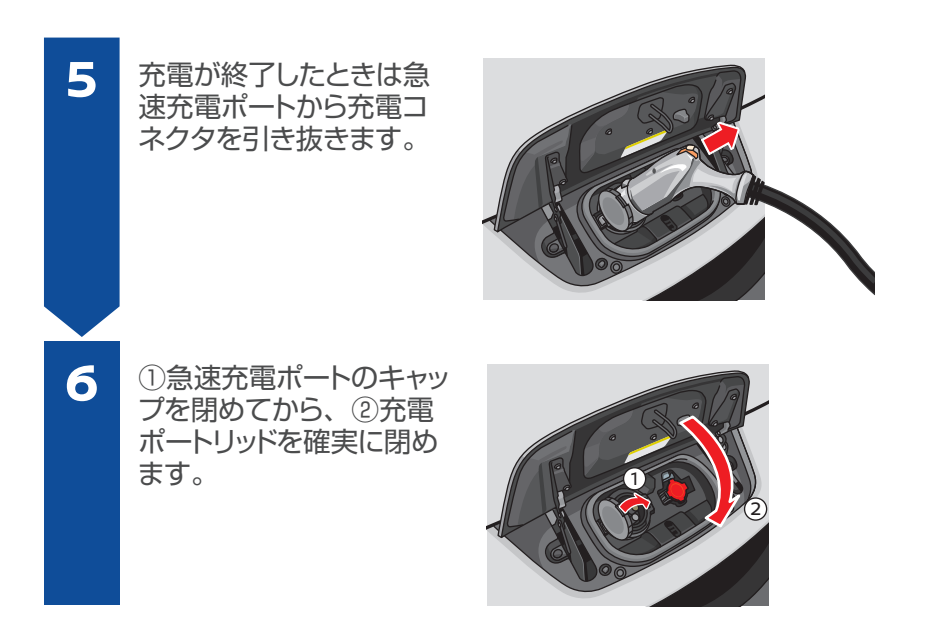

Ő ・急速充電中は、充電コネクタロックモードの設定にかかわらず、充 電コネクタを抜くことができません。充電を中断したい場合は充電 器本体を操作して、充電を停止してください。 ・雨の日などは、充電ポートに水が入らないように注意してください。

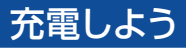

## 充電コネクタのロックのしかた

3kW 普通充電または 6kW 普通充電\*をしている間、充電コネク タをロックして車両から抜けなくする機能です。いたずら防止効果 があります。

### 充電コネクタロックモードの使い分けかた

充電コネクタロックモードは、状況に応じて次のように使い分けます。

| 項目     | 機能                                     |
|--------|----------------------------------------|
| AUTO   | 充電中のみロックし、充電が終わると自動的にロックが解除<br>されます。   |
| LOCK   | いたずら防止のため、充電中以外の時間帯でも常時ロックしたいときに使用します。 |
| UNLOCK | ロック機能を使わないときに使用します。                    |

### 充電コネクタロックモードの設定のしかた

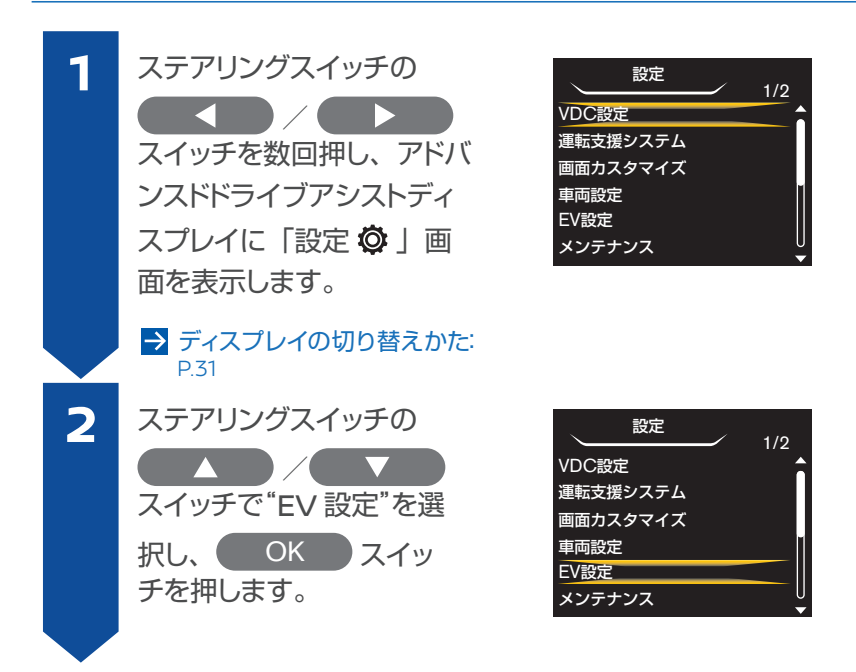

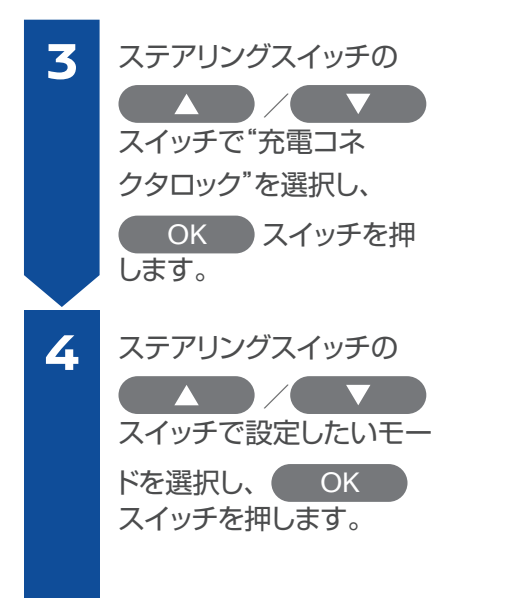

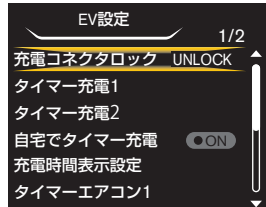

| 充電コネクタロック |     |
|-----------|-----|
| AUTO      | ON  |
| LOCK      | OON |
| UNLOCK    | OON |
|           |     |
|           |     |
|           |     |

#### 充電コネクタロックの解除のしかた

キー (インテリジェントキー) の充電コネクタロック解除ス イッチを約1秒以上押すと、 約30秒間ロックが解除され ます。

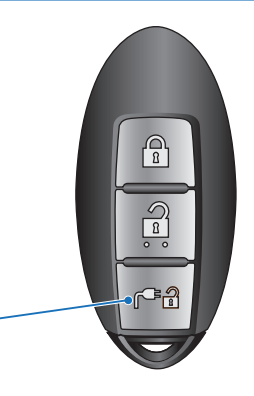

充電コネクタロック解除 – スイッチ

↓ 車内の充電ポートリッドオープナースイッチを押すか、ドアを解錠し たときも約 30 秒間ロックを解除できます。

#### 充電しよう

1

2

3

4

5

## タイマー機能を使う

### タイマーで充電する

ステアリングスイッチの スイッ チを数回押し、アドバンスド ドライブアシストディスプレ イに「設定 します。

ステアリングスイッチの ステアリングスイッチの スイッ チで"EV設定"を選択し、 OK スイッチを押します。

ステアリングスイッチの チで"タイマー充電1"または "タイマー充電2"を選択し、 OK スイッチを押して決 定します。 ・時刻は2種類設定すること

ができます。ここでは"タイ マー充電 1"の登録方法を説 明します。

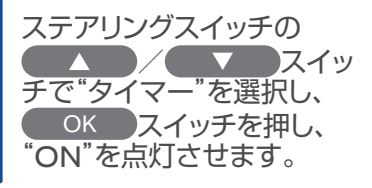

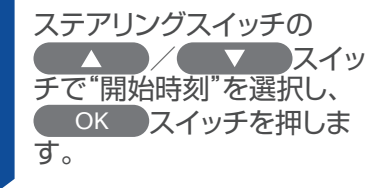

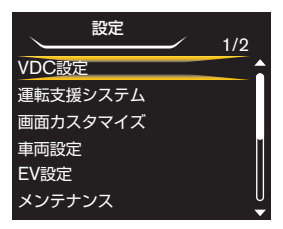

| 設定       | 1/2 |
|----------|-----|
| VDC設定    |     |
| 運転支援システム |     |
| 画面カスタマイズ |     |
| 車両設定     | Ĭ   |
| EV設定     |     |
| メンテナンス   | U   |

| EV 設定     | _      |
|-----------|--------|
| 充電コネクタロック | UNLOCK |
| タイマー充電1   |        |
| タイマー充電2   |        |
| 充電時間表示設定  |        |
| タイマーエアコン1 |        |
| タイマーエアコン2 |        |

|     | タイ | マ- | ·充電 | 1 | / |        |
|-----|----|----|-----|---|---|--------|
| タイ  | マー |    |     |   |   | ON     |
| 開始  | 時刻 |    |     |   | 1 | 2:00AM |
| 停止  | 時刻 |    |     |   | 1 | 2:50AM |
| 満充調 | 電を | 優先 |     |   |   | ON     |
| 曜日  |    |    |     |   |   |        |
| B   | 月  | 火  | 水   | 木 | 金 | ±      |

| タイマー充電1 |    |   |   | 1 | /   |       |   |
|---------|----|---|---|---|-----|-------|---|
| タイ      | ₹- |   |   |   |     | 10    | V |
| 開始      | 時刻 |   |   |   | 1   | 2:00A | М |
| 停止      | 時刻 |   |   |   |     | 2:50A | М |
| 満充電を優先  |    |   |   |   | 100 | V     |   |
| 曜日      |    |   |   |   |     |       |   |
| B       | 月  | 火 | 水 | 木 | 金   | ±     |   |

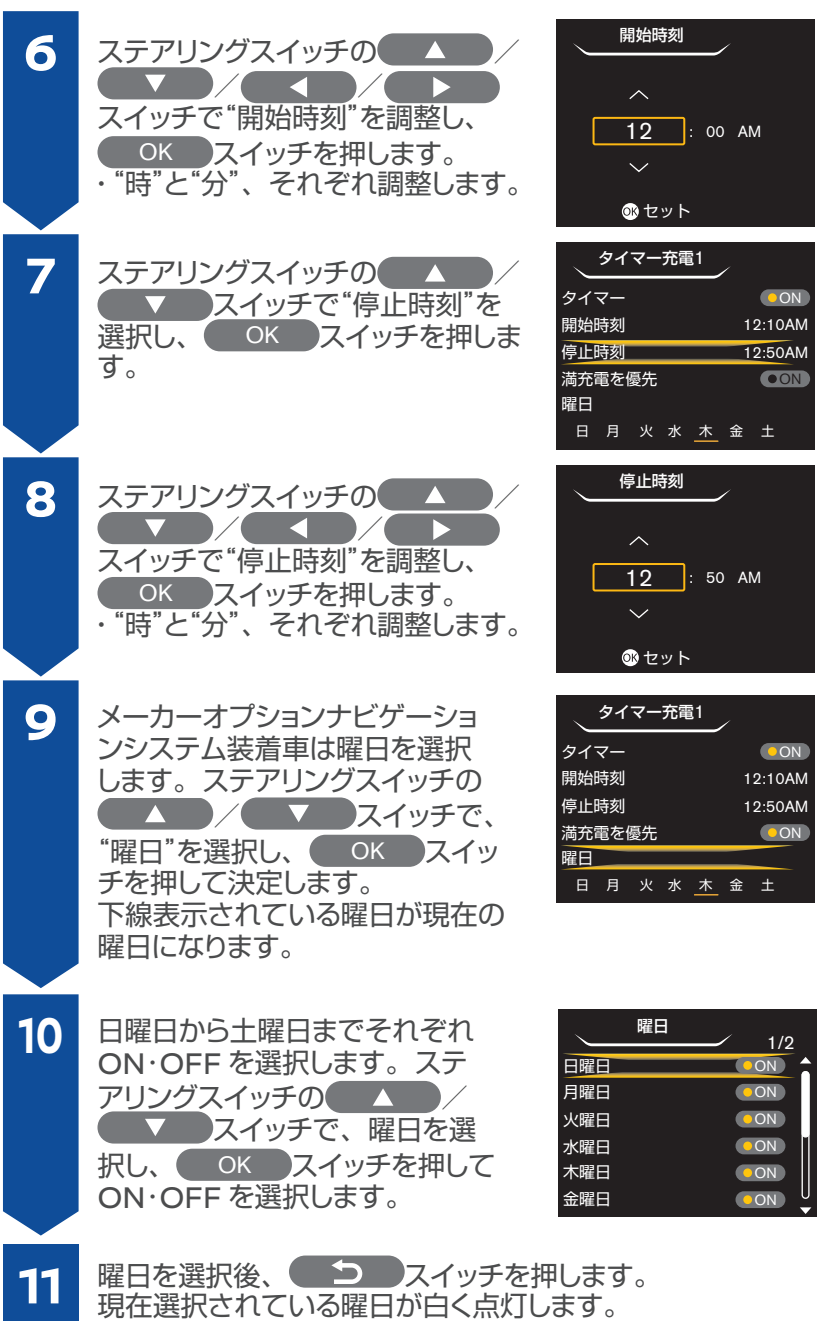

パワースイッチを OFF にして、充電ケーブルを接続します。

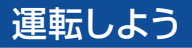

### ドアの施錠・解錠のしかた

キーでの施錠・解錠

離れたところ(周囲約1m)から全ドアの施錠・解錠ができます。

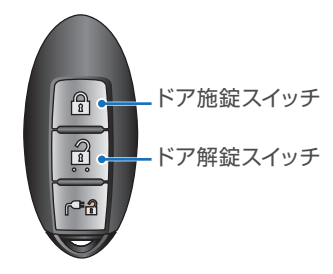

#### ドアスイッチでの施錠・解錠

インテリジェントキーを身につけていれば、ドアスイッチを押すだ けで全ドアの施錠や解錠ができます。

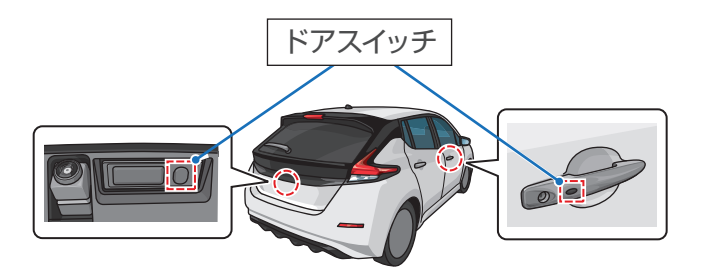

 ・インテリジェントキーに内蔵されているメカニカルキーでも施錠・解 錠ができます。

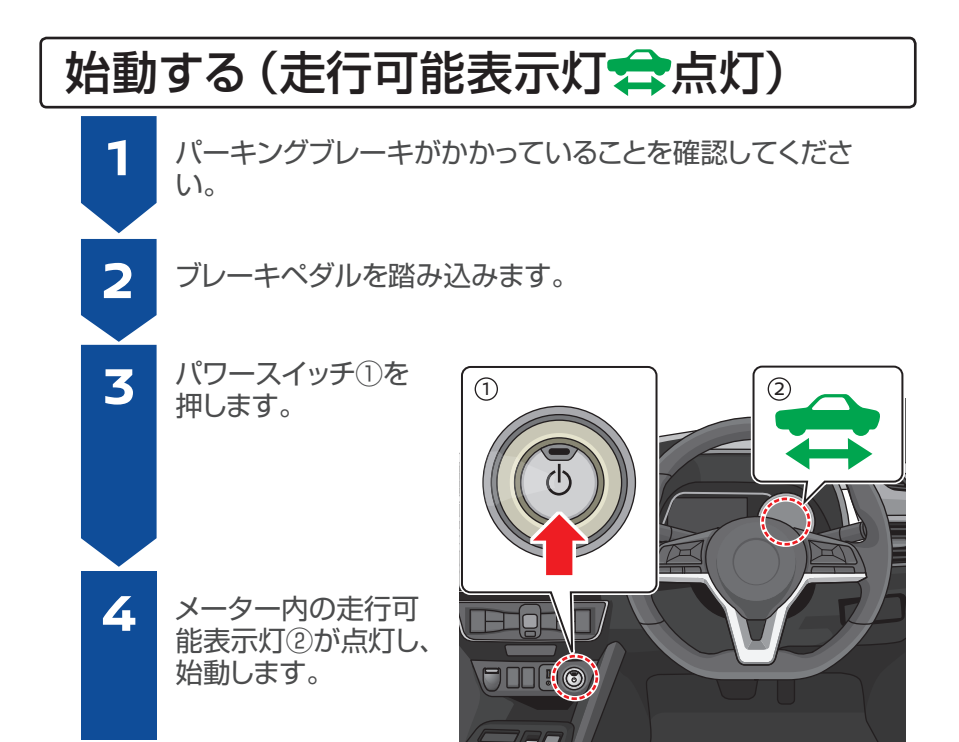

- ジ・ブレーキペダルを踏まずにパワースイッチを押したときは、走行可能 表示灯は点灯せずに OFF ⇒アクセサリー⇒ ON ⇒ OFF の順番にモー ドが切り替わります。
  - EV システムを始動したあとは、e-PedalのON・OFF状態を確認してから走行してください。e-PedalがONのときとOFFのときでは、アクセルペダルの特性が大きく異なるため、走行前に確認してください。

→e-Pedal: P.51

#### 運転しよう

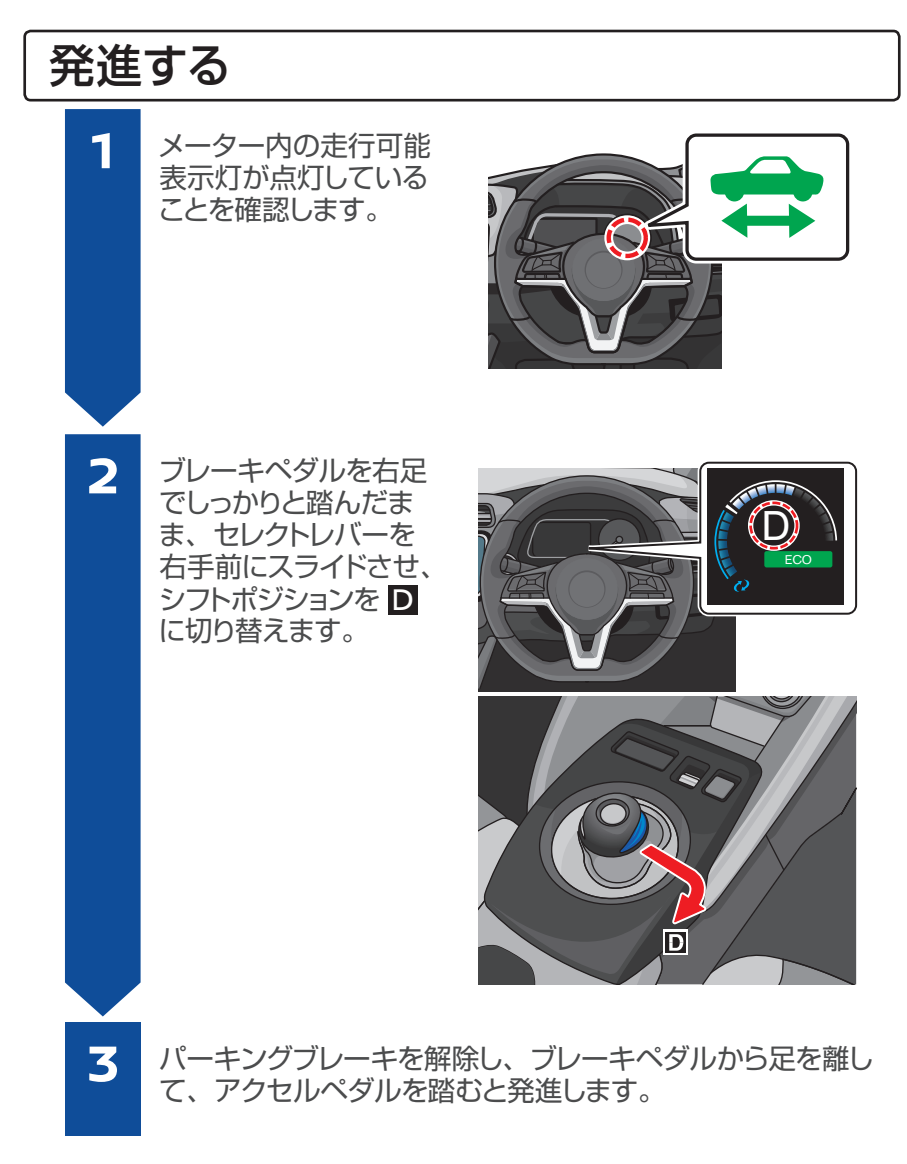

## 停止する (パワースイッチ OFF)

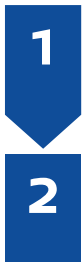

ブレーキペダルを踏みながら、パーキングブレーキをかけて、 セレクトレバー上部の<sup>®</sup>スイッチを押し、シフトポジションを P に切り替えます。

パワースイッチを押して、走行可能表示灯が消灯しているこ とを確認します。

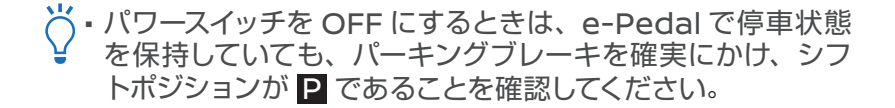

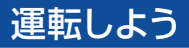

## セレクトレバー

シフトポジションの変更に使用します。

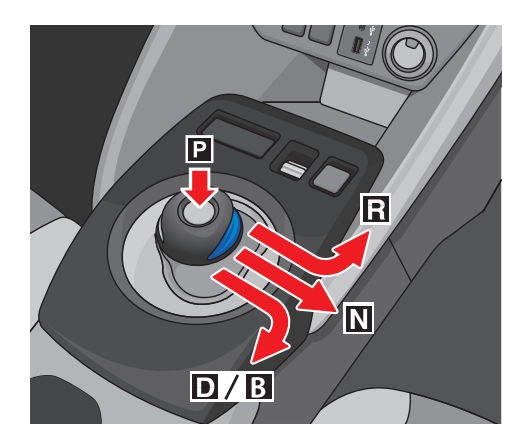

#### セレクトレバーの使いかた

| Ρ | セレクトレバー上部のҎスイッチを押します。                            |
|---|--------------------------------------------------|
| R | ゲートに沿って、車両前方にスライドします。                            |
| Ν | 右にスライドさせた位置でしばらく保持します。                           |
| D | ゲートに沿って、車両後方にスライドします。                            |
| В | ■のときに右手前にスライドするとBに切り替わります。<br>もう一度スライドするとDに戻ります。 |

・ オードア 機能について: パワースイッチを OFF にすると、シフトポジションは自動的にPに切 り替わります。

## 各シフトポジションの働き

| シフト<br>ポジション | 役割                                                             |  |  |
|--------------|----------------------------------------------------------------|--|--|
| Ρ            | 駐車および EV システムを始動するときの位置                                        |  |  |
| R            | 後退するときの位置                                                      |  |  |
| Ν            | 動力が伝わらない状態の位置                                                  |  |  |
| D            | 通常走行するときの位置                                                    |  |  |
| В            | 下り坂などで、強い回生ブレーキが必要なときの位置<br>(満充電時や低温時などはブレーキが弱くなることがあり<br>ます。) |  |  |

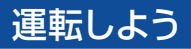

## インテリジェントキーの電池が切れたとき

インテリジェントキーの電池が切れたときは、以下の手順で EV システムを始動してください。

#### EV システムの始動

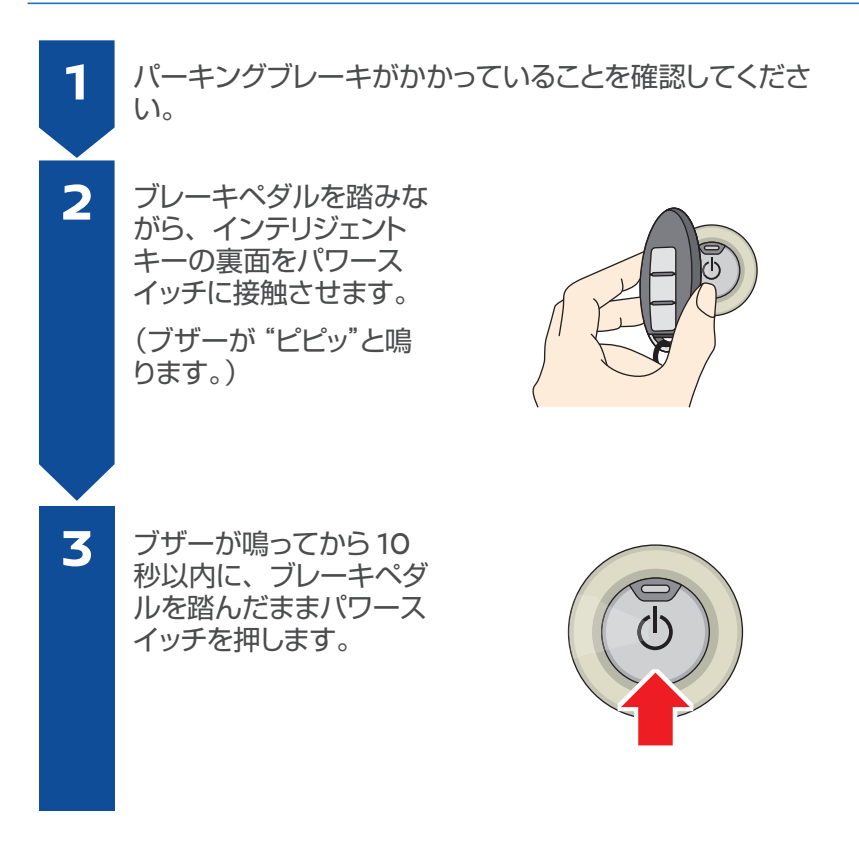

- ブレーキペダルから足を離してパワースイッチを押すと、モード が切り替わります。
- EV システムを停止するときは、シフトポジションを P にしてからパワースイッチを押してください。

## 車両接近通報装置

車両接近通報装置は、低速走行中に車両が接近していることを音 で歩行者に知らせるシステムです。

次の場合に作動します。

- ¥・発進時、車速が 30km/h 以下のとき
  - 減速時、車速が 25km/h 以下になったとき
  - ・シフトポジションが 🛛 のとき

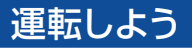

## ドアミラーを調節する

### 角度調節のしかた

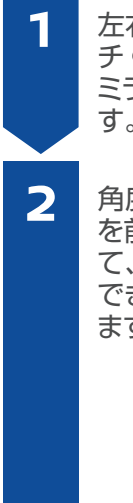

左右切り替えスイッ チ①を調節したい ミラーの方に回しま す。

角度調節スイッチ ② を前後・左右に押し て、後方が十分確認 できる位置に調節し ます。

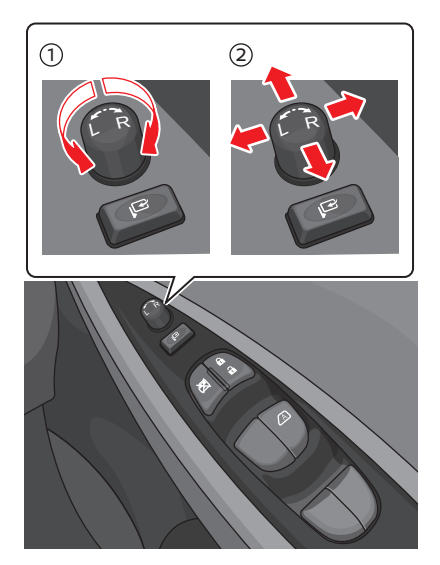

### 格納のしかた

スイッチを押します。

| スイッチ位置 | 作動 |
|--------|----|
|        | 閉  |
|        | 開  |

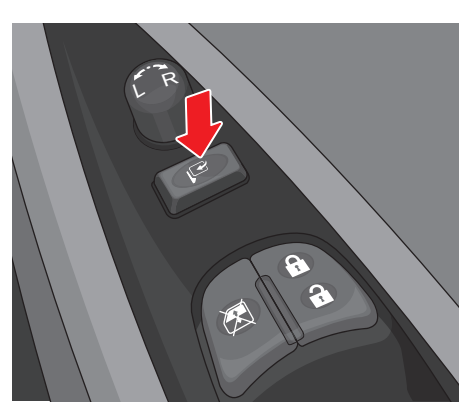

 ドアロック連動格納機能によりドアの施錠に連動させ、ミラーを閉じることができます。スイッチが押し込まれていない状態で使います。 パワースイッチをアクセサリー、または ON にするとミラーが開きます。

## インテリジェント ルームミラー\*の使いかた

インテリジェント ルームミラーモードに切り替えると、車両後方にあるカメラで映し出された映像(モニター表示)に切り替わります。

## インテリジェント ルームミラーを使う

- 走行前にルームミラーモー ド(鏡面)の状態で、ミラー 本体の角度を調節してから 使用します。
- インテリジェント ルームミ ラーモード (モニター表示) にするときは、パワースイッ チを ON にし、ON・OFF 切り替えレバーを手前に倒 します。

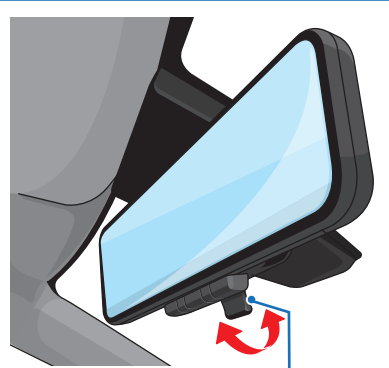

- ルームミラーモード(鏡面)
   ON・OFF 切り替えレバー
   にするときは、ON・OFF 切り替えレバーを前方へ倒します。
- ◇・周囲の明るさにより見づらかったり、眩しく感じたときはインテリジェント ルームミラーモード(モニター表示)を OFF にし、ルームミラーモード(鏡面)で使用してください。

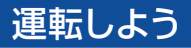

## 電動パーキングブレーキ\*の使いかた

スイッチ操作で、パーキングブレーキをかけることができます。

### 電動パーキングブレーキのかけかた

- ブレーキペダルをしっかり 踏みます。
- 電動パーキングブレーキ スイッチを引き上げます。 スイッチを引き上げると、 電動パーキングブレーキス イッチの表示灯とメーター 内の電動パーキングブレー キ警告灯(赤色)が、約2 秒後に点灯します。

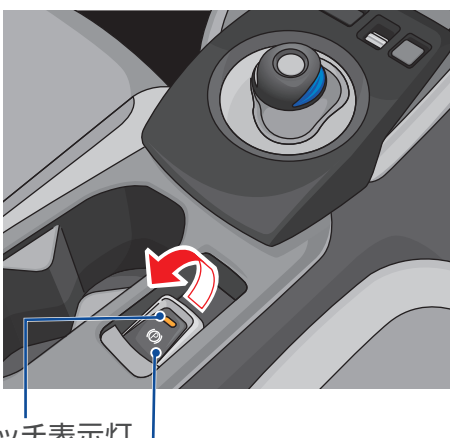

電動パーキングブレーキスイッチ表示灯 電動パーキングブレーキスイッチ ———

### 電動パーキングブレーキの解除のしかた

- ブレーキペダルをしっかり 踏みます。
- 電動パーキングブレーキス イッチを押し下げます。 スイッチを押し下げると、
   電動パーキングブレーキが 解除され、電動パーキング ブレーキスイッチの表示灯 とメーター内の電動パーキ ングブレーキ警告灯(赤色) が消灯します。

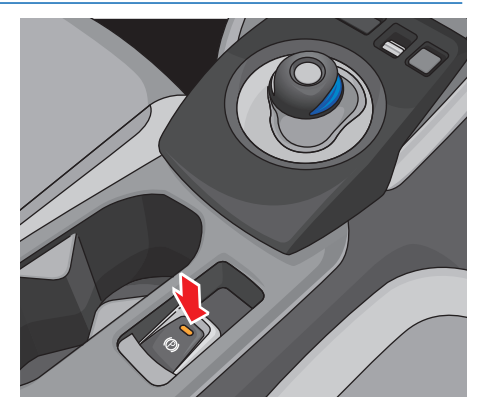

- ・電動パーキングブレーキがかかっている状態で運転席シートベルト
   を着用し、シフトポジションが D または R のときアクセルペダル
   を踏み込むと、パーキングブレーキが自動的に解除されます。
  - ・電動パーキングブレーキの詳しい操作方法は、車両取扱説明書をご 覧ください。

## ライトスイッチの使いかた

## ライトの点灯・消灯

スイッチを回してスイッチ位置をマークに合わせます。

| スイッチ<br>位置 | 点灯する灯火                                  |     |
|------------|-----------------------------------------|-----|
| AUTO       | ヘッドランプ、車幅灯、<br>尾灯、番号灯が自動点灯・<br>消灯       |     |
| ₽₫         | 車幅灯、尾灯、番号灯が<br>点灯<br>ヘッドランプが自動点灯・<br>消灯 |     |
| ≣D         | ヘッドランプ、車幅灯、<br>尾灯、番号灯が点灯                | マーク |

### AUTO(自動点灯・消灯)の使いかた

- パワースイッチが ON のとき、スイッチ位置を AUTO の位置に すると、車外の明るさに応じてヘッドランプや車幅灯などを点灯・ 消灯させます。
- パワースイッチが OFF のときは消灯します。
- ライトスイッチが AUTO の位置で、パーキングブレーキをかけている場合は、パワースイッチを OFF から ON にしてもランプは点灯しません。
- パーキングブレーキを解除して走行した後、ランプが点灯している場合は、パーキングブレーキをかけても消灯しません。

#### 運転しよう

## シー(ヘッドランプ自動点灯・消灯)の使いかた

- パワースイッチが ON のとき、スイッチ位置を → C の位置にする と、車外の明るさに応じてヘッドランプを点灯・消灯させます。
- ・以下の場合はヘッドランプが消灯し、車幅灯などが点灯します。
  - パワースイッチが OFF のとき
  - シフトポジションが P のとき
  - 車両が停止している状態で、パーキングブレーキをかけている とき
  - フォグランプ\*が点灯しているときに、スイッチ位置を AUTO から → C、または Dから → Cにしたとき

#### 自動点灯ランプの消灯のしかた(車両停車時)

<ヘッドランプの消灯方法>

 ライトスイッチを つくの位置にし、シフトポジションを P にする、 またはパーキングブレーキをかけると、ヘッドランプが消灯しま す。

<すべてのランプの消灯方法>

 ライトスイッチを AUTO の位置にし、シフトポジションを Pまたは Nに入れ、パーキングブレーキをかけてパワースイッチを OFFにします。その後、ブレーキペダルをしっかり踏みながら、 パワースイッチを OFF から ONにすると、すべてのランプが消 灯状態を保ちます。

### フォグランプの点灯・消灯\*

スイッチを回してスイッチ位置をマークに合わせます。

| スイッチ<br>位置 | 点灯する灯火              |
|------------|---------------------|
| OFF        | フォグランプ(前部霧灯)<br>が消灯 |
| わ          | フォグランプ(前部霧灯)<br>が点灯 |

フォグランプは、ヘッドランプ または車幅灯が点灯していると きに使えます。

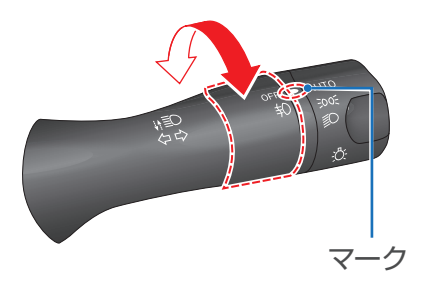

## リヤフォグランプの点灯・消灯(NISMO 仕様車)

- OFをマークに合わせるように スイッチを回します。
   (スイッチから手を離すと自動 的にOFFの位置に戻ります。)
- 消灯するときは、もう一度ス イッチを回します。
- リヤフォグランプは、ヘッドランプが点灯しているときに使えます。

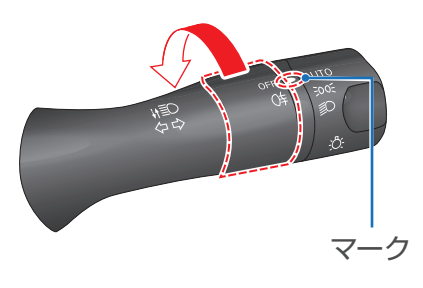

#### ヘッドランプの上下切り替え

<ライトスイッチが **€**D 位置の とき>

ライトスイッチを車両前方に押 すと、ハイビームに切り替わり ます。ロービームに戻したいと きは、ライトスイッチを車両後 方に引きます。

<ライトスイッチが AUTO または **シモ**位置のとき>

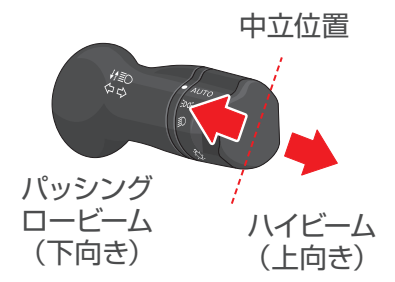

ヘッドランプが点灯しているとき、ライトスイッチを車両前方に2 回押すとハイビームに切り替わります。(1回押すとハイビームアシ ストが ON になります。)

ロービームに戻したいときは、ライトスイッチを車両後方に引きま す。

パッシングするときは、ライトスイッチを車両後方に引きます。ハ イビームの状態からパッシングしたいときは、ライトスイッチを2 回車両後方に引きます。

ライトスイッチは車両前方に押しても車両後方に引いても、手を離す
 と自動で中立位置に戻ります。

#### 運転しよう

### ハイビームアシスト

先行車または対向車や周囲の明るさなどに応じ、ハイビーム(上向き)とロービーム(下向き)が切り替わります。約25km/h以上で走行中、ヘッドランプが点灯しているときに切り替えを行い、約15km/h以下になるとロービーム(下向き)に切り替わります。

< ハイビームアシストを ON にする方法 >

ライトスイッチが AUTO または **シC**の位置でレバーを車両前方 に押すと、ハイビームアシスト が ON になります。(メーター 内のハイビームアシスト表示灯 が点灯)

ハイビームアシスト ON

AUTO/ DE

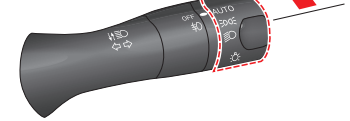

< ハイビームアシストを OFF にする方法 >

次のいずれかの操作をすると、 ハイビームアシストが OFF に なります。

- ・ハイビームのとき
- ライトスイッチを ID 位置 にする
- ② ライトスイッチを車両前方 に押す(ハイビームに切り 替わります)
- ③ ライトスイッチを車両後方 に引く(ロービームに切り 替わります)

・ロービームのとき

- ① ライトスイッチを言つ 位置にする
- ② ライトスイッチを車両前方に押す(ハイビームに切り替わります)

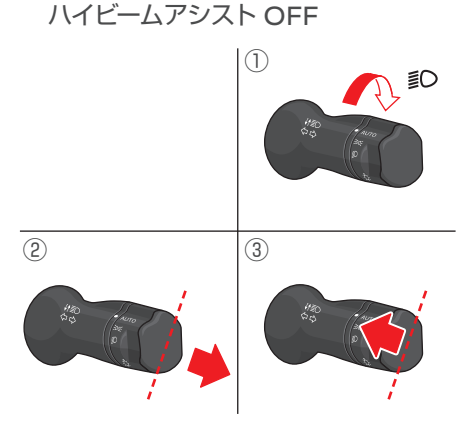

## ワイパー/ウォッシャーの使いかた

### フロントワイパー

| スイッチ<br>位置 | 作動                                   |
|------------|--------------------------------------|
| MIST       | 1回作動                                 |
| OFF        | 停止                                   |
| INT        | 間けつ作動<br>(スイッチを回して作動間<br>隔の長い、短いを調節) |
| LO         | 低速連続作動                               |
| HI         | 高速連続作動                               |

スイッチを手前に引くとフロン トウォッシャー液が噴射し、ワ イパーが数回作動します。

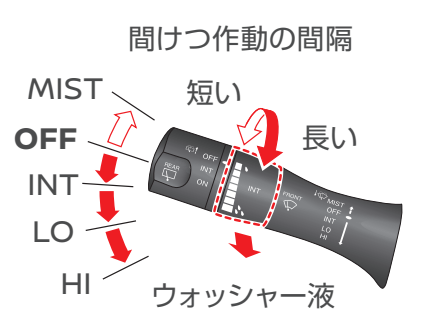

 INT (間けつ作動)のときは、自動で作動間隔が短くなる車速感知式を 設定しています。(車速が速くなると、フロントガラスに付着する雨の量 が多くなるため)

### リヤワイパー

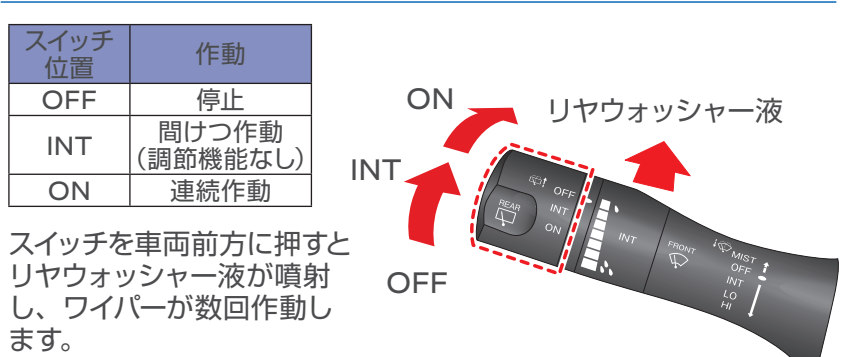

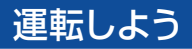

## アドバンスドドライブアシストディスプレイ

### ディスプレイの切り替えかた

ステアリングスイッチでメーター内の画面表示が切り替わります。

- ①を押すと、EV グループ A ⇔ オーディオ情報\*月 ⇔ ナビゲーション情報\*A ⇔ エコグループ ♀ ⇔ インフォメーショングループ ↓ ⇔ 警告 A ⇔ 設定 Ø ⇔ EV グループ A の順に表示が切り替わります。
- ②を押すと、各項目の表示メニューが選択できます。
- ③を押すと前の画面に戻ります。

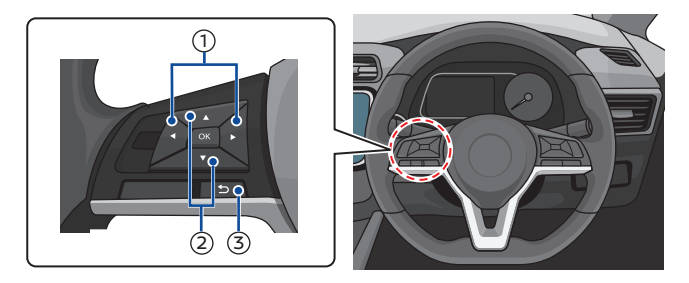

♀・ディスプレイの表示項目については、車両取扱説明書をご覧ください。

#### 各種設定のしかた

VDC ON · OFF の設定例

「設定 ②」⇒「VDC 設定」⇒「システム」を選択すると VDC 機能の ON・OFF を切り替えることができます。

## エアコン (メーカーオプションナビゲーションシステム装着車)

### エアコン操作部

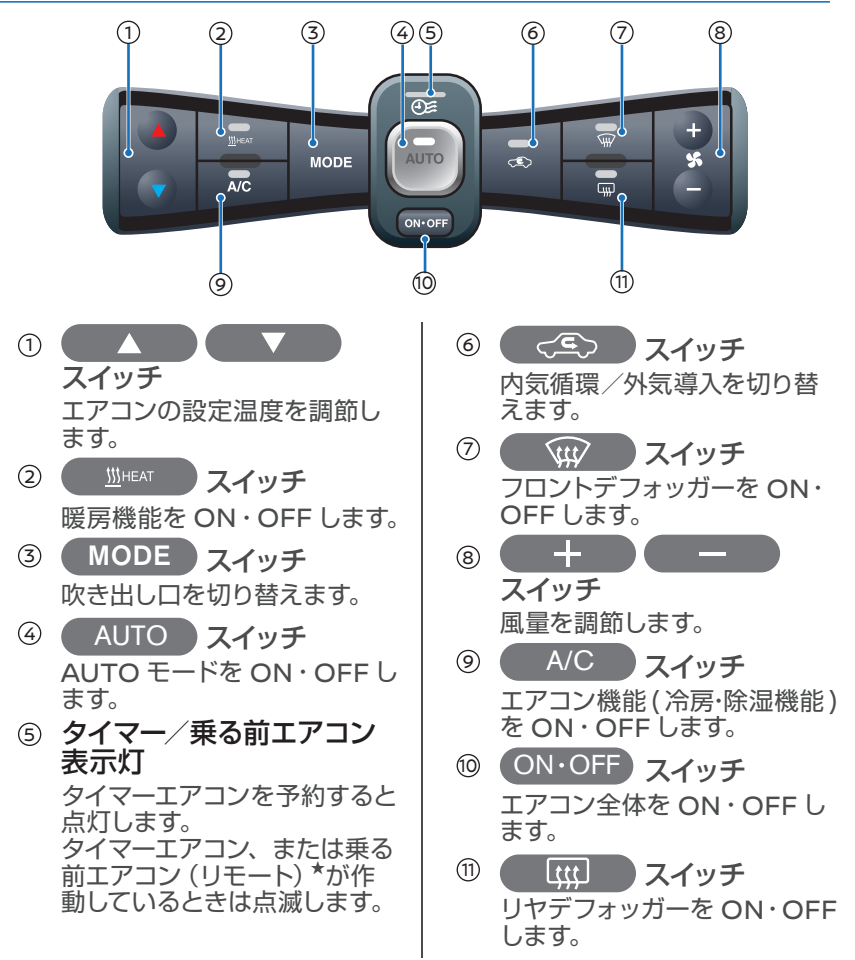

- ☆・消費電力を抑え航続距離を延ばすために、AUTO モードでも除湿 機能が停止し窓がくもる場合があります。
  - AUTO を ON にすると、吹き出し口、風量を自動で制御し、設定した温度に保ちます。エアコンを使用する場合はなるべく常時 AUTO モードでお使いください。窓がくもった場合はフロントデフォッガーを ON にしてください。

### エアコンの運転モードについて

| スイッチ                 | 運転モード                                   |
|----------------------|-----------------------------------------|
|                      | 送風運転<br>HEAT スイッチ :OFF<br>A/C スイッチ :OFF |
|                      | 冷房運転<br>HEAT スイッチ :OFF<br>A/C スイッチ :ON  |
| <u>∭</u> HEAT<br>A/C | 暖房運転<br>HEAT スイッチ :ON<br>A/C スイッチ :OFF  |
|                      | 除湿暖房運転<br>HEAT スイッチ :ON<br>A/C スイッチ :ON |

- - AUTOスイッチの表示灯が点灯しているときは、消費電力を抑えた 最適な状態でエアコンが作動します。

## エアコン (メーカーオプションナビゲーションシステム非装着車)

### エアコン操作部

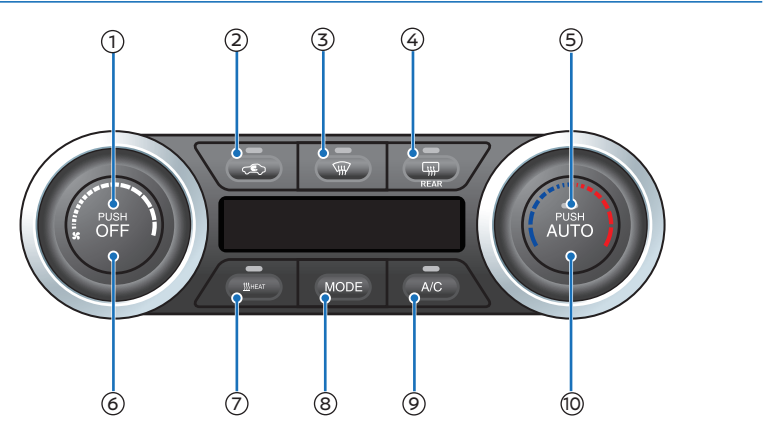

- **風量調節ダイヤル** 風量を調節します。
- ② 
   C へ こ へ こ へ つ え イ ッ チ
   内気循環 / 外気導入を切り替
   えます。
- ③ (#) スイッチ フロントデフォッガーを ON・ OFF します。
- ⑤ 温度調節ダイヤル エアコンの設定温度を調節し ます。
- ON・OFF スイッチ
   エアコン全体を ON・OFF します。

- ⑦ <u>Шнел</u> スイッチ 暖房機能を ON・OFF します。
   ⑧ MODE スイッチ 吹き出し口を切り替えます。
- ③ A/C スイッチ
   エアコン機能(冷房・除湿機能)
   を ON・OFF します。
- AUTO スイッチ 吹き出し口、風量を自動で制 御し、設定した温度に保ちます。 エアコンを使用する場合はな るべく常時 AUTO モードでお 使いください。窓がくもった 場合はフロントデフォッガーを ON にしてください。
- ↓ 消費電力を抑え航続距離を延ばすために、AUTO モードでも除湿 機能が停止し窓がくもる場合があります。

#### 運転しよう

### エアコンの運転モードについて

| スイッチ              | 運転モード                                     |
|-------------------|-------------------------------------------|
|                   | 送風運転<br>HEAT スイッチ :OFF<br>A/C スイッチ :OFF   |
| <u>Ш</u> неат А/С | 冷房運転<br>HEAT スイッチ :OFF<br>A/C スイッチ :ON    |
| MHEAT A/C         | 暖房運転<br>HEAT スイッチ :ON<br>A/C スイッチ :OFF    |
| <u>Ш</u> неат А/С | 除湿暖房運転<br>HEAT スイッチ : ON<br>A/C スイッチ : ON |

- ↓ ・除湿暖房運転は、窓がくもった場合など必要なときのみ使用することでエアコンの消費電力を抑え、航続可能距離を延ばすことができます。
  - AUTO スイッチの表示灯が点灯しているときは、消費電力を抑えた 最適な状態でエアコンが作動します。

## ヒーターシート

### ヒーターシートを使う

前席および後席を温めるとき に使います。

- シートを早く温めるときは、 スイッチの HI 側を押します。 (スイッチの表示灯が点灯)
- 保温するときはスイッチの LO 側を押します。(スイッチ の表示灯が点灯)
- 止めるときは、スイッチを中 立位置にします。(スイッチ の表示灯が消灯)

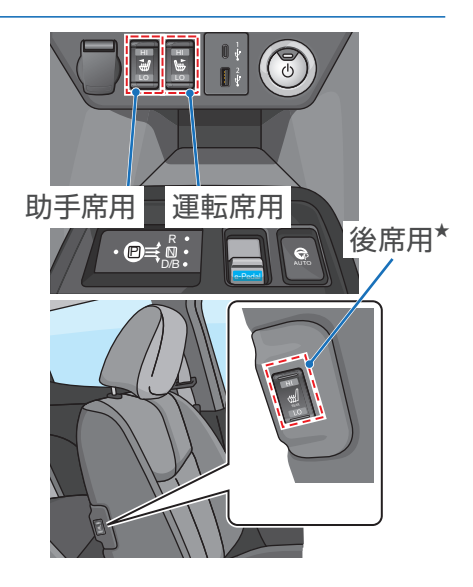

## ステアリングヒーター\*

#### ステアリングヒーターを使う

スイッチを押すと約 30 分間 作動します。(スイッチの表示 灯が点灯)

- 作動中は、ハンドルの表面 温度が約 20℃を超える温 度を保ちます。
- 作動中にスイッチを押すと
   作動が停止します。(スイッ チの表示灯が消灯)

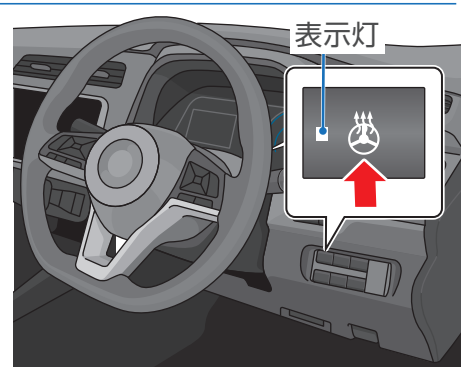
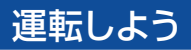

オーディオ\*

### 各部の名称と機能

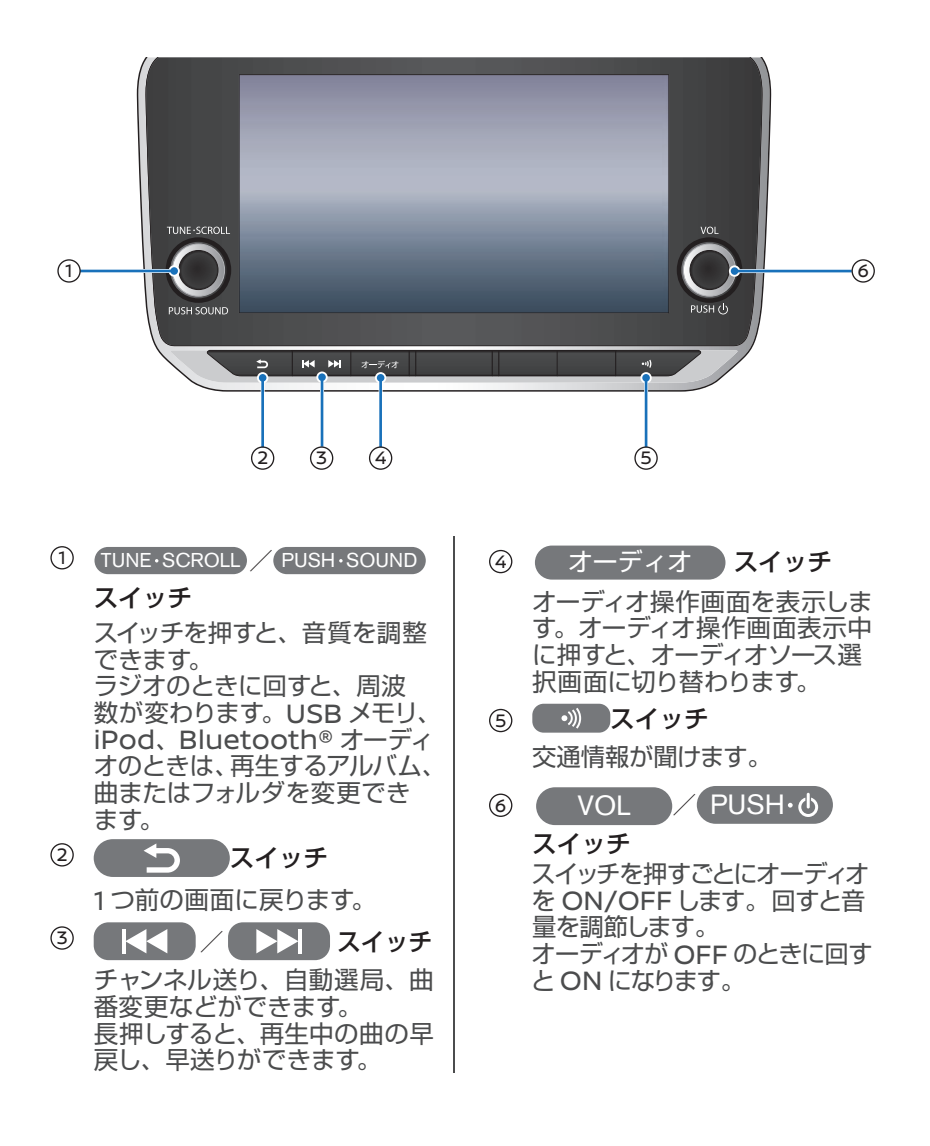

### ステアリングスイッチの名称と機能

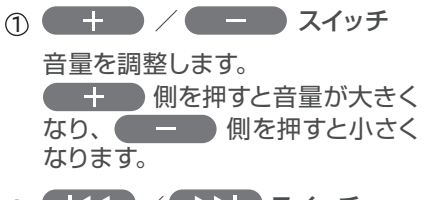

2 K / D スイッチ

ラジオ/テレビの選局や USB/ iPod などの選曲をします。 長押しすると、再生中の曲の早戻 し、早送りができます。

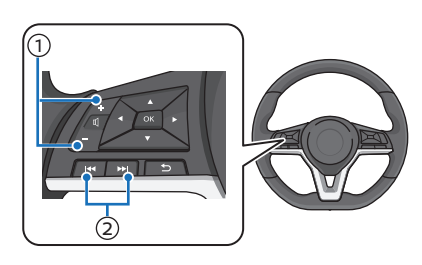

(b)

### 外部機器入力について

USB メモリ/ iPod などに収録された音楽ファイルを再生することができます。

USB メモリ/ iPod の接続 端子は、センタークラスター 下にあります。

USB メモリ/ iPod 接続端子

HDMI端子接続口は、グロー ブボックス内にあります。

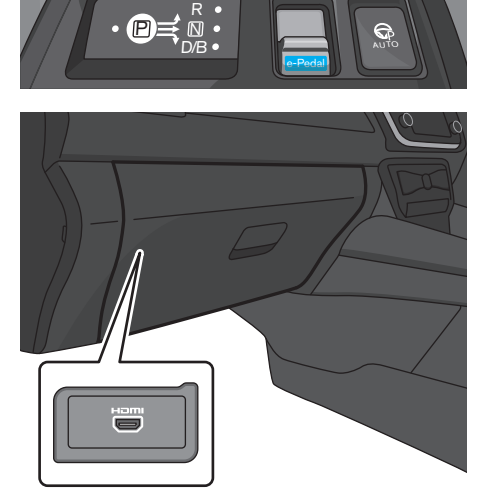

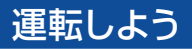

## ナビゲーションシステム\*

### 各部の名称と機能

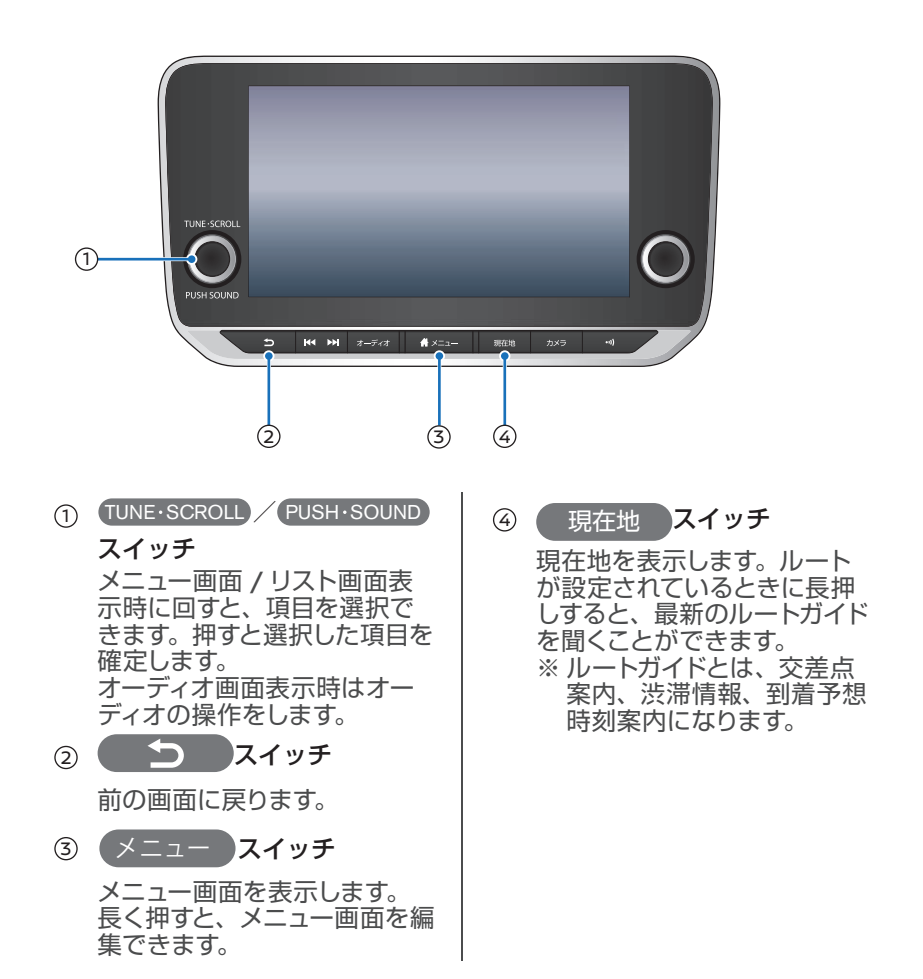

### 目的地を探す

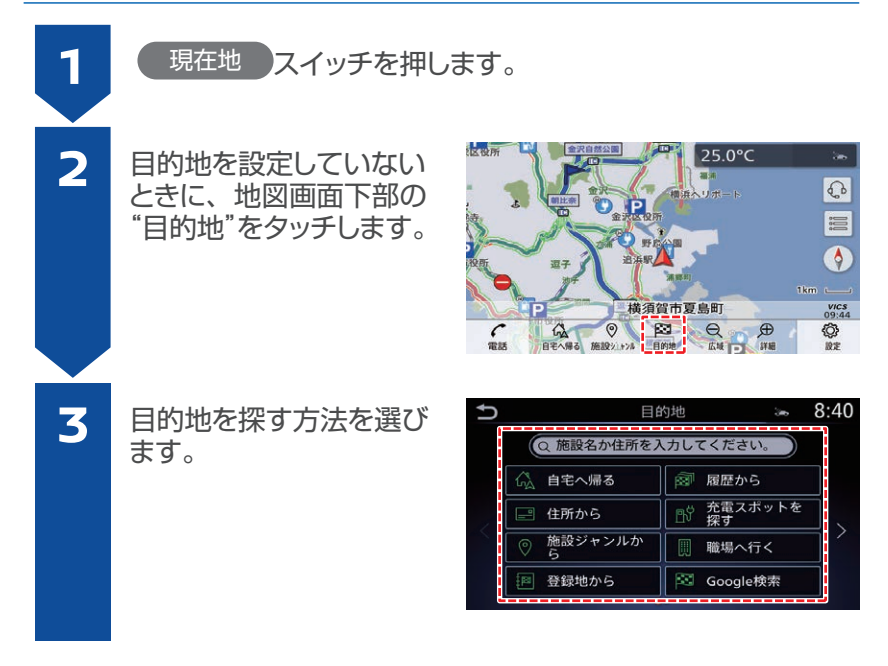

♀・ルート探索結果から "省エネ "を選択すると、消費電力の少ないルートを検索できます。

→ 省エネルートを探す: P.54

### 到達予想エリアを確認する

現在のリチウムイオンバッテリー残量に応じた航続可能距離を地図 上に表示します。

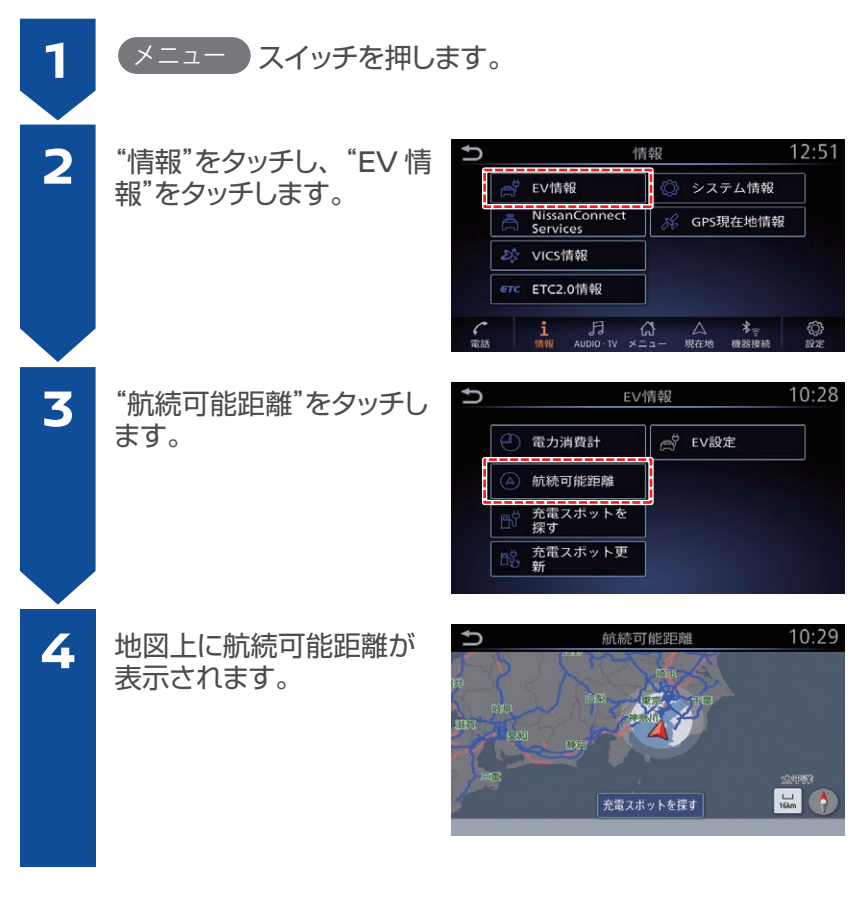

・到達予想エリアは、走行中の消費電力により変化します。高速道路 や上り坂を走行したり、エアコンを ON にすると、大幅に縮小する ことがあります。

### 充電施設を探す

充電スポットの位置を確認することができます。

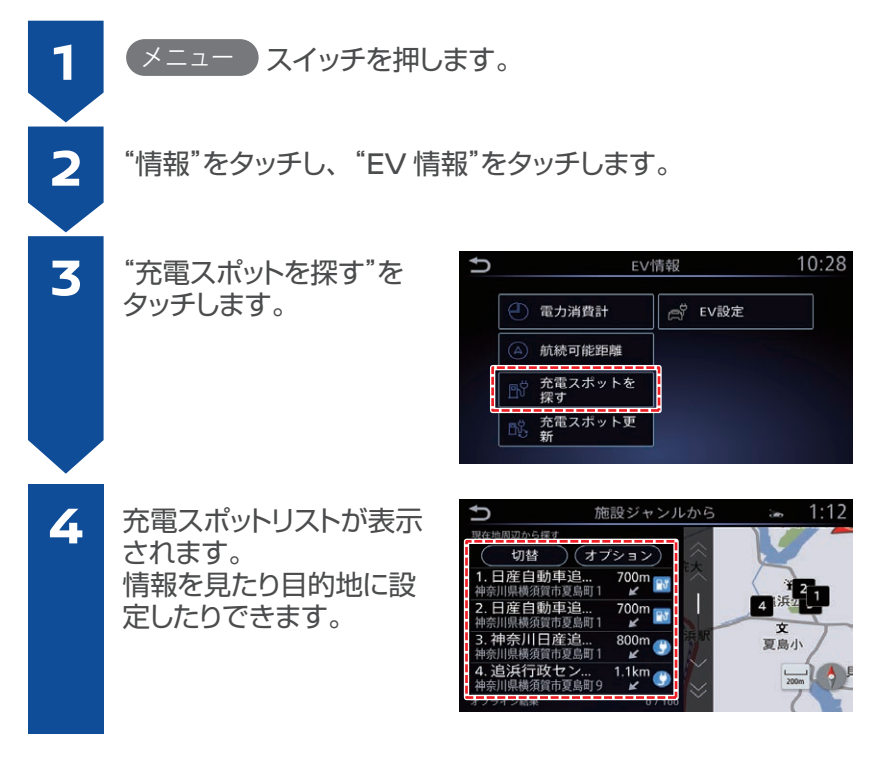

・充電スポットは最新の情報に更新することができます。
 充電スポットの更新については別冊のナビゲーションシステム取扱説明書をお読みください。

### ハンズフリーフォン\*

Bluetooth<sup>®</sup>対応の携帯電話を使ってハンズフリーフォンとして使用することができます。お手持ちの携帯電話を Bluetooth<sup>®</sup>で 接続するには初期登録が必要です。

### Bluetooth<sup>®</sup>携帯電話の初期登録

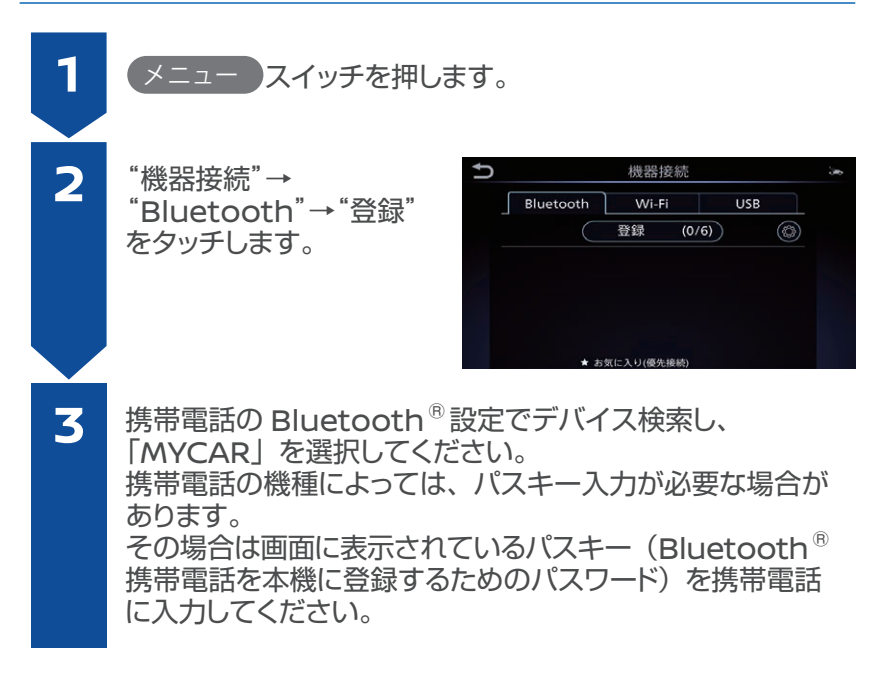

- ・携帯電話機側の詳しい操作方法は、携帯電話の操作手順書をご参照
  ください。
  - Bluetooth® 携帯電話機種ごとの詳しい初期登録方法については、 NissanConnect ホームページ (www.nissanconnect.jp)の 「適合携帯電話一覧」でご覧いただけます。
  - 初期登録後は自動的に接続されます。

### 電話をかける

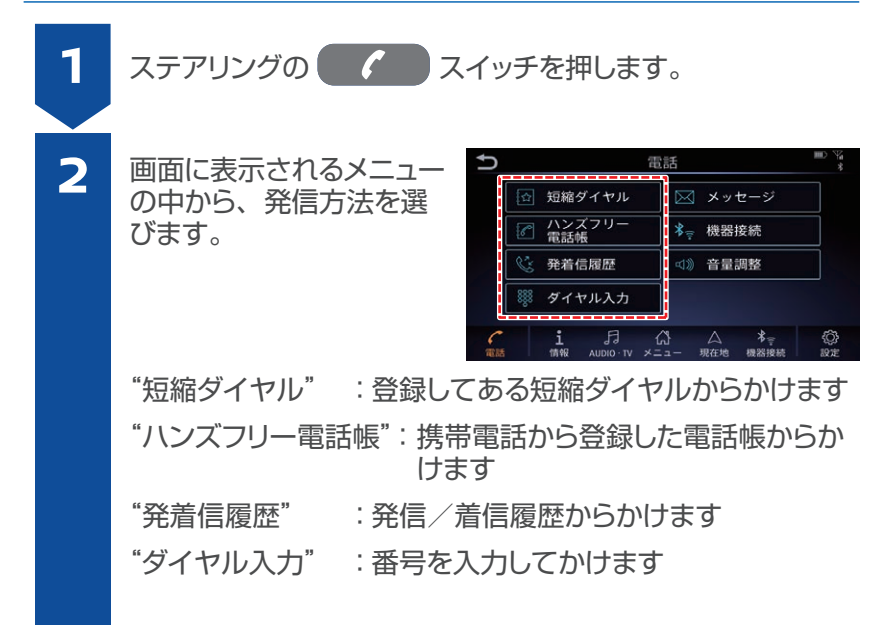

電話を受ける

電話がかかってくると、呼び出し音が鳴り、自動的に着信画面にな ります。

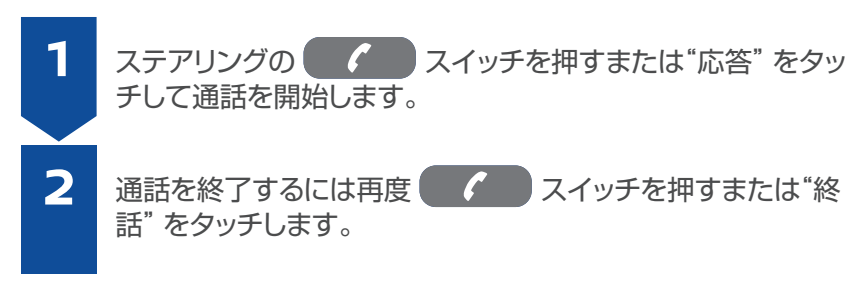

# プロパイロット パーキング\*

警告

プロパイロットパーキングの性能には限界があります。安全運転を行 う責任は運転者にありますので、通常の運転操作と同様に、周りの状 況をミラーや目視で直接確認し、周囲の車両や障害物、人などに接 触しそうな場合はブレーキペダルを踏んで車両を停止してください。 ※重要な警告・注意事項がありますので、ご使用の前には必ず車両 取扱説明書をお読みください。

プロパイロット パーキングは、車庫入れ、縦列駐車、前向き駐車 を支援する機能です。

カメラとソナーにより駐車位置を検出し、アクセル、ブレーキ、ス テアリング、シフトポジション操作を制御することにより駐車操作 を支援します。

操作例:車庫入れ(右側)

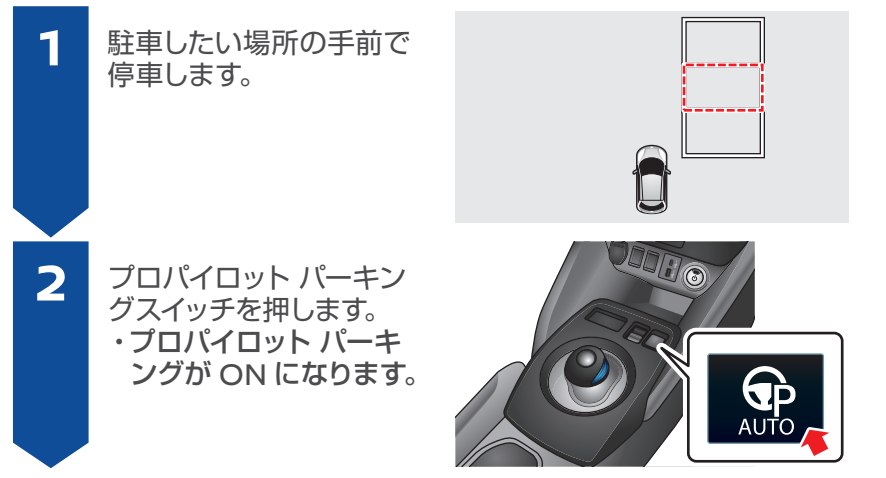

### 3

ゆっくりと前進し、駐車した い場所の真横(約1m)にブ レーキペダルを踏んで停車し ます。

 ・ 駐車位置検出アイコンが駐車したい場所の中央付近を指すように停車させてください。 運転席側の駐車位置検出目安線(2本)の範囲内に駐車区画線が入るようにすると、 駐車位置が検出されやすくなります。

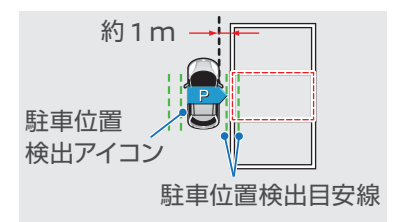

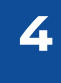

停車している状態で、駐車 したい場所に®が表示され ていることを確認します。 ・障害物がなく、十分な広さで 駐車可能な場所であることを

確認してください。

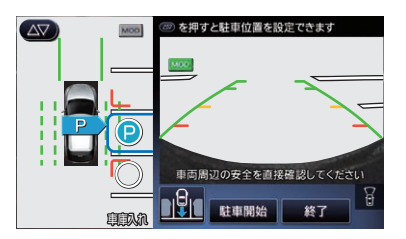

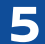

ブレーキペダルを踏んだま ま画面上の "駐車開始"を タッチし、駐車制御を開始 します。

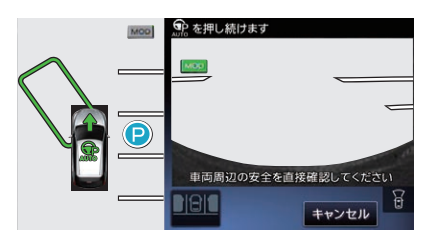

#### 便利機能を使いこなそう

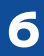

プロパイロット パーキング スイッチを押しながら、ブ レーキペダルを徐々にゆる めて車両をゆっくり前進さ せます。

- 切り返し目安枠の方向(矢 印の向き)に車両が移動 します。
- 周辺状況に応じてブレー キペダルを踏んで車速を 調整してください。
- プロパイロット パーキン グスイッチを離すと車両 が停止します。再度押し 続けると駐車制御が再開 されます。

切り返し目安枠(緑色)に 到達するとシフトポジショ ンが自動で切り替わり、車 両が後退します。

 障害物がある場合など前 方に移動できない場合は 車両を停止させ、セレク トレバーを手動で切り替 えてください。

駐車目安枠(赤色)に到達 すると車両が停止し、シフ トポジションが ₽ に切り 替わります。 電動パーキングブレーキ が作動し、プロパイロット パーキングが終了します。

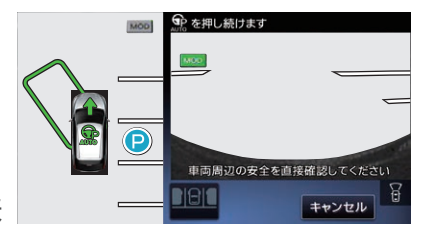

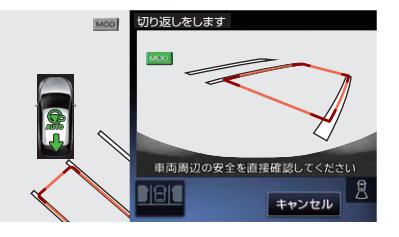

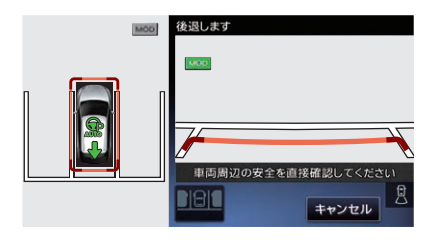

8

### インテリジェント アラウンドビューモニター (移動物 検知機能付)\*

インテリジェント アラウンドビューモニターは、自車両を上から見たような映像を映し出すことで、障害物などの確認を補助するシステムです。

#### インテリジェント アラウンドビューモニターを 表示する

パワースイッチが ON のとき、シフト ポジションを R にするか、 カメラ スイッチを押すとインテリジェント ア ラウンドビューモニターを表示します。

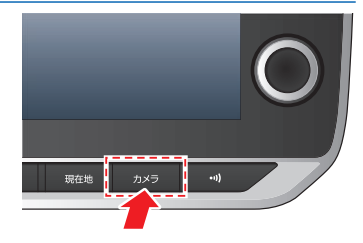

#### インテリジェント アラウンドビューモニターの 表示切替

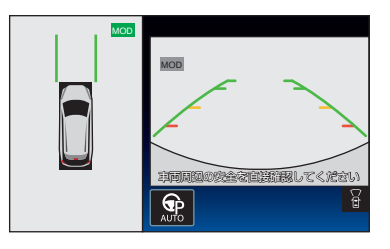

カメラ、スイッチを押すと、画面が切り替わります。

#### カメラ スイッチを押して ON にしたとき

トップビュー⇒サイドブラインドビュー⇒フロントワイドビュー (全画面) ⇒インテリジェント アラウンドビューモニター OFF ⇒ トップビュー セレクトレバーを R にして ON にしたとき

トップビュー⇒サイドブラインドビュー⇒リヤワイドビュー(全画面) ⇒トップビュー

インテリジェント アラウンドビューモニターは、シフトポジションが R のときは車両後方が表示され、R 以外のときは車両前方が表示されます。

### 移動物 検知機能

車庫入れや駐車場からの発進時などに自車周辺の移動物を運転者 にお知らせすることで、安全確認をサポートする機能です。車両周 辺に移動物があるときに、音と黄枠を表示してお知らせします。

機能が作動している画面には移動物 検知機能作動状態アイコンが 緑色で表示されます。

- 移動物 検知表示 移動物を検知したときに、黄枠で お知らせします。
- ② 移動物 検知機能 作動状態アイコン 移動物 検知機能を作動させる側 の画面のアイコンを緑色で表示し ます。

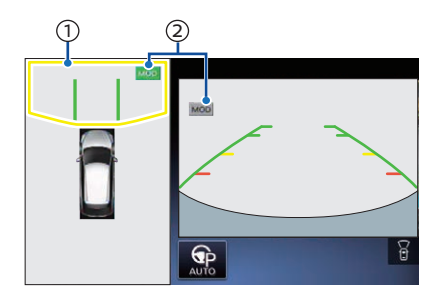

・インテリジェント アラウンドビューモニターの移動物 検知機能については別冊のナビゲーションシステム取扱説明書をお読みください。

## ECO モード

### ECO モードを使う

ECO モードでは、加速を穏やかにすることで電力消費を抑制し、 同時に回生ブレーキを強めてリチウムイオンバッテリーへの電力回 収量を増やし、航続距離を延ばすことができます。

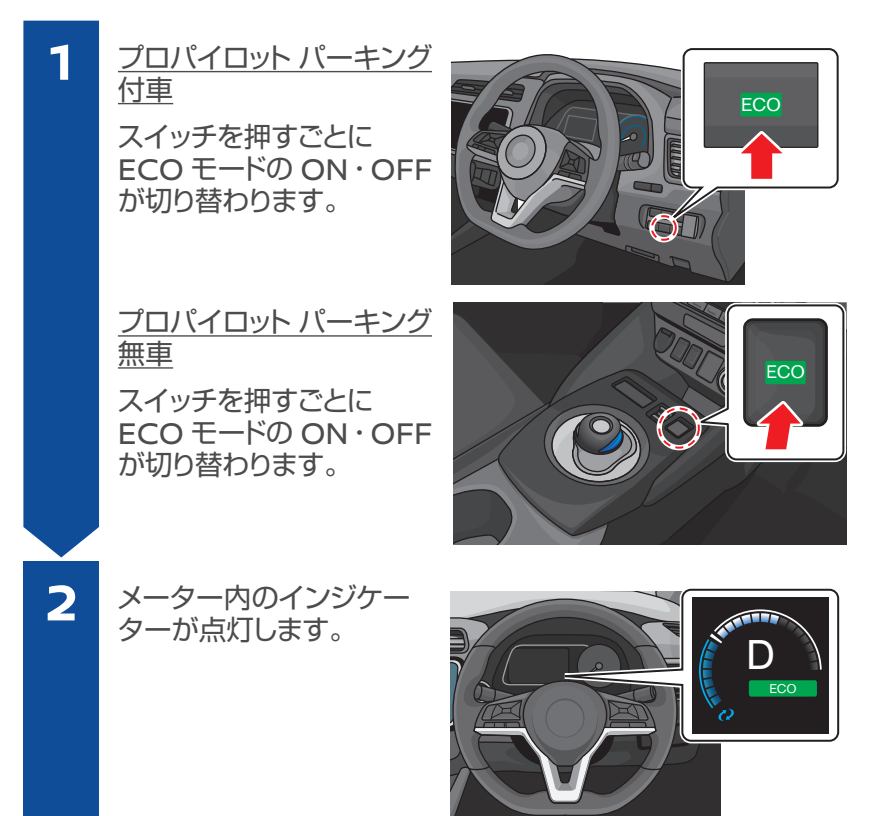

↓ ECO モードにすると、回生ブレーキを強めるためアクセルペダルを 離したときの減速度合いが強くなります。

### e-Pedal

アクセルペダルの操作のみで減速や停車、停車状態の保持を行い、 ブレーキペダルへの踏み替え負荷を低減することができます。

### e-Pedal について

e-Pedal を ON にすると、回生ブレーキを強め、アクセルペダルの操作のみで楽に速度調整することができます。
 また、アクセルペダルを緩めると、ブレーキペダル操作なしでもなめらかに停車し、停車したあとは自動的に停車状態を保持します。

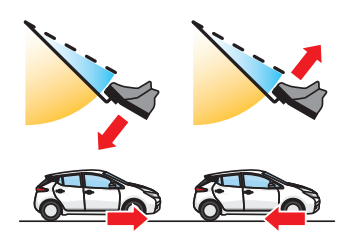

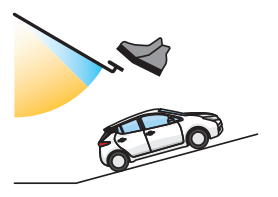

○ ・ 所定以上の減速度のときは制動灯が点灯します。

### e-Pedal の使いかた

- パワースイッチが ON のとき、 e-Pedal スイッチを引くごと に ON・OFF が切り替わります。 (メーター内の e-Pedal インジ ケーターに状態を表示します。)
- 停車中に e-Pedal を OFF にす るときは、ブレーキペダルを踏 みながら e-Pedal スイッチを引 いてください。

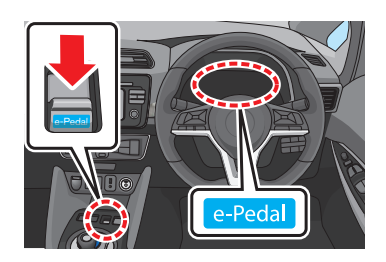

♀・e-Pedal はアクセルペダルを離したときの減速度が従来の車より強いため、アクセルペダルを完全に離さず微調整することで、なめらかに減速することができます。

# クルーズコントロール\*

クルーズコントロールをセットするとアクセルペダルを踏まなくて も、一定の速度で走行できます。ハンドル右側に付いているスイッ チで設定・操作できます。 プロパイロット付車については、クルーズコントロールと同様の機 能であるプロパイロットの定速制御機能をお読みください。

→ プロパイロット: P.59

セットのしかた

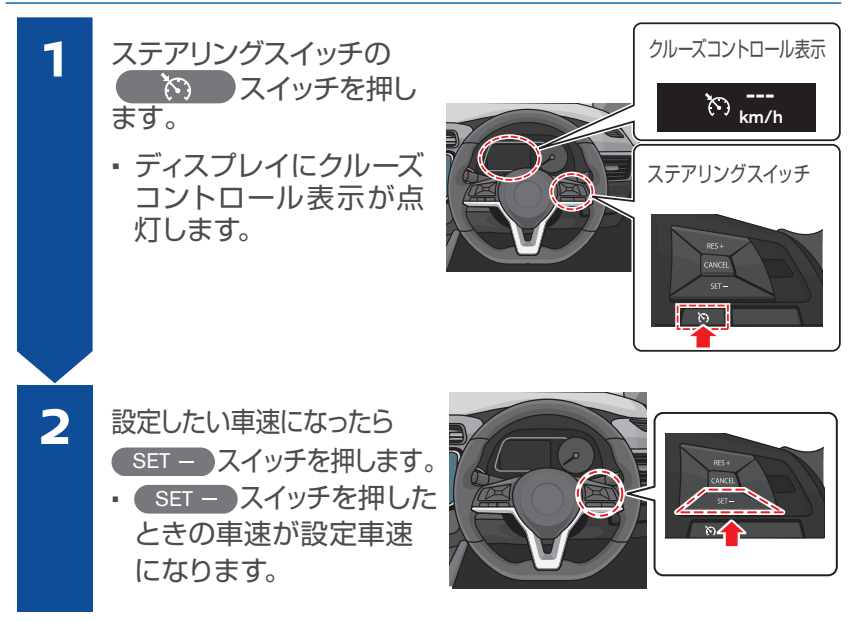

☆・クルーズコントロールは、走行中に車速が約 40km/h 以上で任意の速度にセットできます。

解除のしかた

() スイッチを押します。

 CANCEL スイッチを押す、また はブレーキペダルを踏んでも一時 的に解除されます。

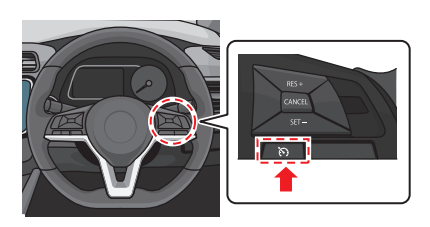

### 走行距離を延ばす運転をする

### 省エネルートを探す\*

ナビゲーションシステムで目的地へのルートを選ぶ際に、もっとも 消費電力が少ない「省エネルート」を選択することができます。

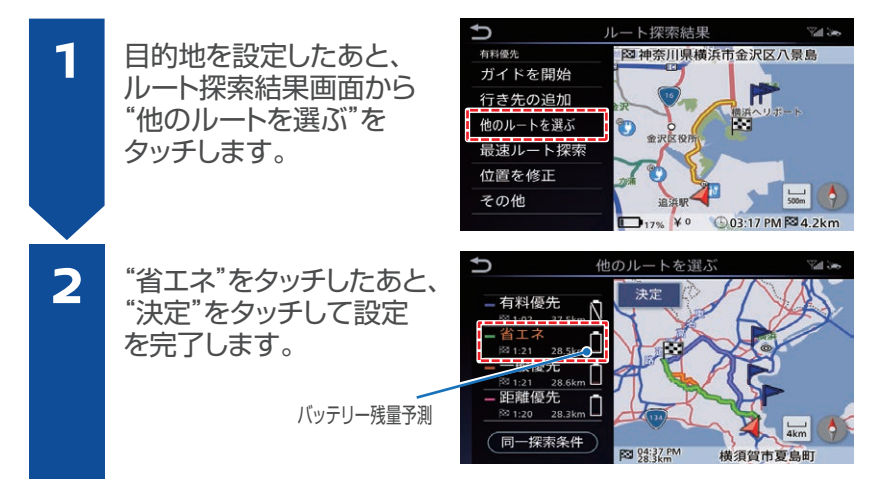

↓ ・バッテリー残量予測は、到着時のバッテリー残量を予測して表示します。(交通状況、ルートの道路勾配、エアコン使用などの情報から電力消費量を予測するもので、運転方法などにより実際のバッテリー残量とは異なる場合があります。)

### 急加速や急ブレーキを控える

急にアクセルを踏み込むと消費電力が大きくなります。また急なブレーキを避け、余裕のある減速をすることで回生充電による効果 が期待できます。

### 控えめな設定温度でエアコンを使用する

エアコンを OFF にしたり、設定温度を控えめにすると、エアコンの消費電力が抑えられるため、航続距離を延ばすことができます。

### タイマーでエアコンを操作する

ト スイッ

▽ スイッ

ース

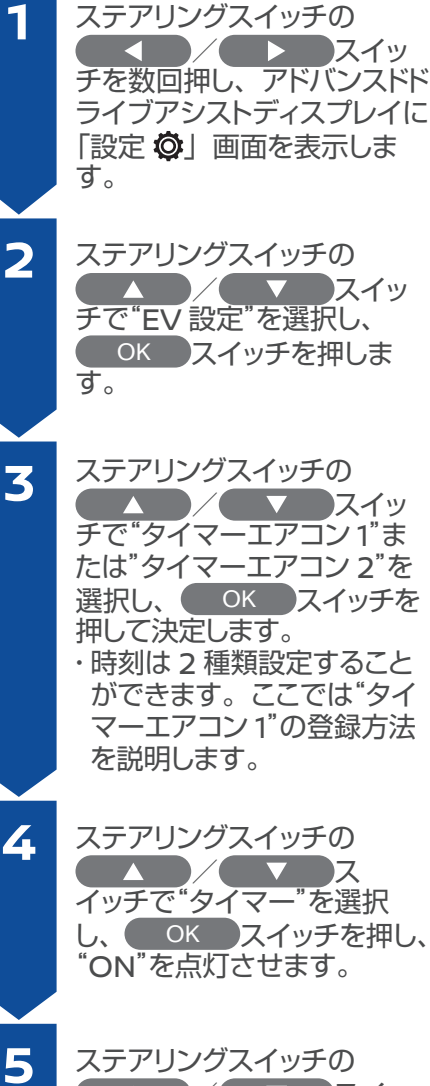

ステアリングスイッチの ( 🔻 スイッ チで"出発時刻"を選択し、 OK スイッチを押しま す。

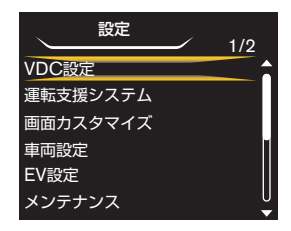

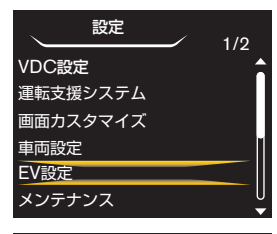

|      | EV設定  |        |
|------|-------|--------|
| 充電コネ | クタロック | UNLOCK |
| タイマー | ·充電1  |        |
| タイマー | ·充電2  |        |
| 充電時間 | 表示設定  |        |
| タイマー | エアコン1 |        |
| タイマー | エアコン2 |        |

| タイマーエアコン1  |             |
|------------|-------------|
| タイマー       | ON          |
| 出発時刻       | 12:50AM     |
| エアコン温度     | <b>25</b> ℃ |
| バッテリーを使用する | ON          |
| 曜日         |             |
| 日月火水木      | 金土          |

| タイマーエアコン1  |         |
|------------|---------|
| タイマー       | ON      |
| 出発時刻       | 12:50AM |
| エアコン温度     | 25℃     |
| バッテリーを使用する | ON      |
| 曜日         |         |
| 日月火水木      | 金土      |

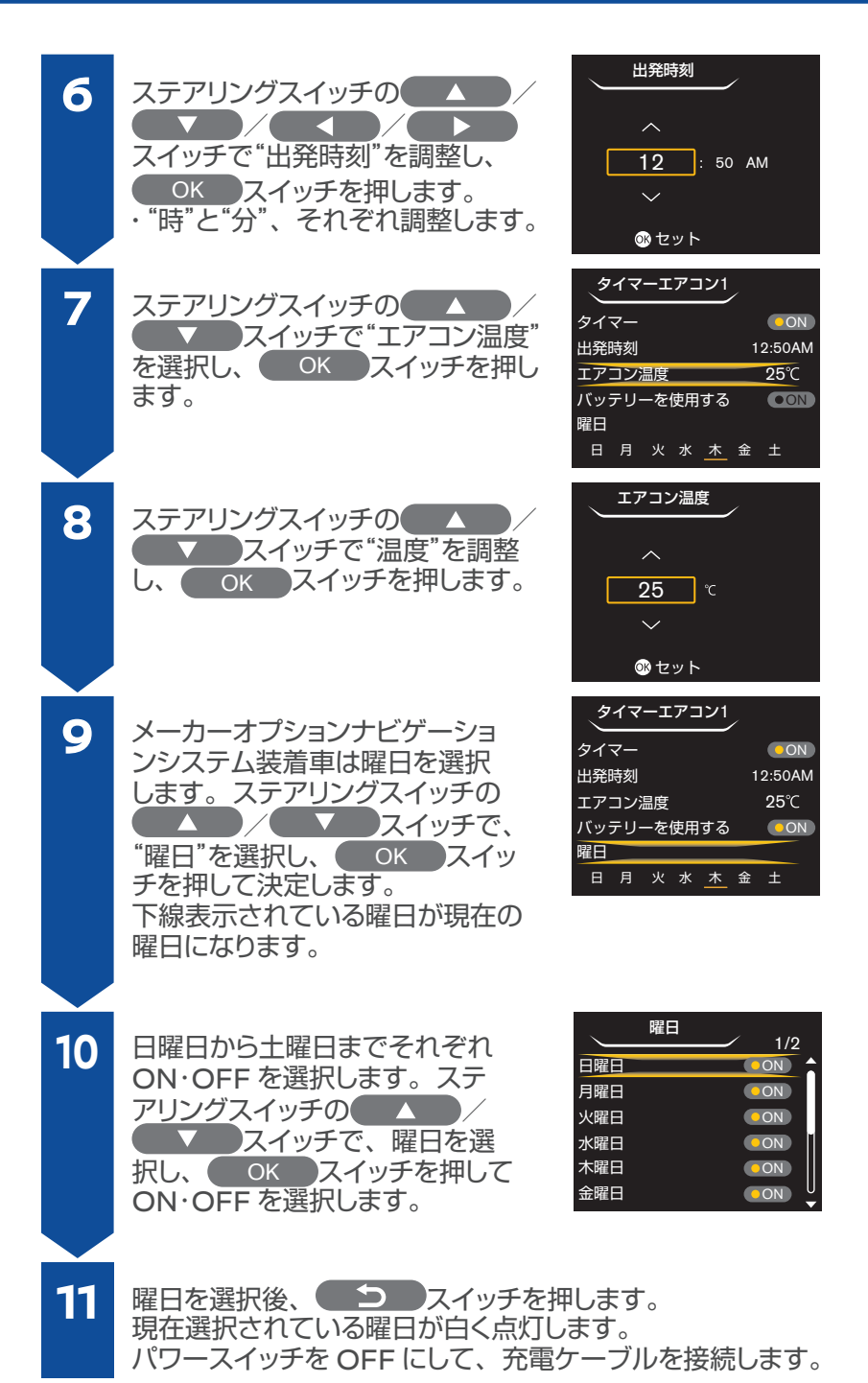

## USB 電源ソケット<sup>\*</sup>の位置、使いかた

USB 電源ソケットはモバイル機器などの充電専用です。パワース イッチが ON またはアクセサリーのとき使えます。

### USB 電源ソケットの使いかた

- USB 電源ソケットはセンターコンソー ルにあります。
- 向きに注意して、USB ケーブルを USB 電源ソケットに差し込みます。

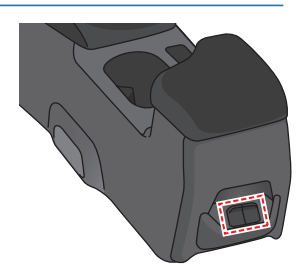

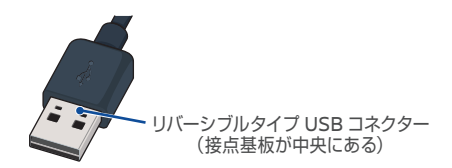

#### 走行支援機能について

#### 注意

走行支援機能は運転者の安全運転を補助するものであり、あらゆ る状況での衝突を回避するものではありません。運転者はシステ ムに頼った運転をせず、周囲の状況に注意して常に安全運転を心 がけてください。

※重要な警告・注意事項がありますので、ご使用の前には必ず車 両取扱説明書をお読みください。

## インテリジェント エマージェンシーブレーキ

インテリジェント エマージェンシーブレーキは、前方の車両や歩行 者と衝突のおそれがあるとき、警報とブレーキにより、運転者の衝 突回避操作を支援します。

- 衝突するおそれがあると判断すると、警報音とともにメーター内の接近警報表示がオレンジ色に点滅します。
- 運転者の衝突回避操作が不十分で、衝突危険性が高まったときには、メーター内の接近警報表示が赤色の緊急警報表示になり、
  警報音とともに軽いブレーキがかかります。
- さらに衝突の危険性が高まったときには、衝突の直前に強いブレーキがかかります。

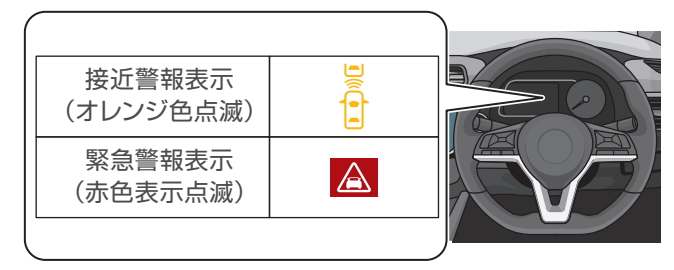

- - アクセルを強く踏み込んだり、ハンドルを大きく、または素早く切る、 前方の車両や歩行者との衝突の危険がなくなったと判断すると、ブレーキの作動は解除されます。

#### OFF のしかた

- メーター内のディスプレイおよびスイッチで OFF にできます。詳しく は車両取扱説明書をご覧ください。
- インテリジェント エマージェンシーブレーキを OFF にすると メーター内の警告灯でなが点灯します。
- ♀ ・ 設定を OFF にした場合でも、再度 EV システムを始動させると自動 的に ON になります。

# プロパイロット\*

プロパイロットは、運転者が設定した車速を上限に先行車と車速 に応じた車間距離を保ちながら、車線中央付近を走行するための 運転操作を支援します。

### プロパイロット表示

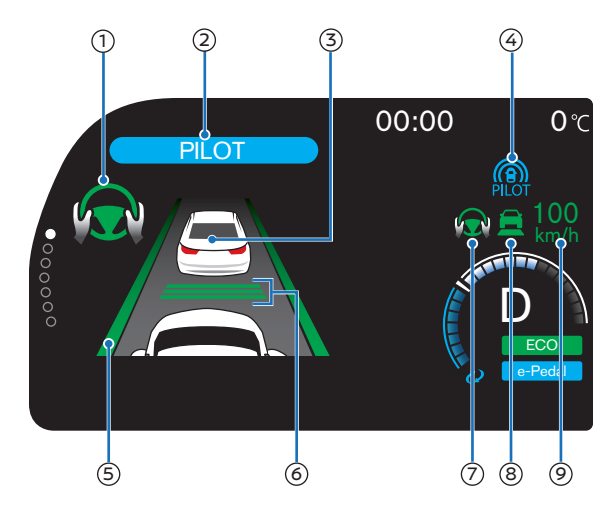

| メーター表示項目 |              | 表示内容                               |                        |  |
|----------|--------------|------------------------------------|------------------------|--|
| 1        | ハンドル支援の作動状態  | ハンドル支援中は緑色に点灯します。<br>(プロパイロット表示画面) |                        |  |
| 2        | プロパイロットの作動状態 | プロパイロット作動中は青色で点灯します。               |                        |  |
| 3        | 先行車検出有無      | 表示<br>⇒先行車検出有り                     | 非表示<br>⇒先行車検出無し        |  |
| 4        | プロパイロットの作動状態 | 白色<br>⇒プロパイロット ON                  | 青色<br>⇒プロパイロット作動<br>開始 |  |
| 5        | 車線検出有無       | 表示<br>⇒車線検出有り                      | 非表示<br>⇒車線検出無し         |  |
| 6        | 車間設定表示       | 車間距離の設定状況を表示します。<br>→ 設定方法 : P.61  |                        |  |
| Ø        | ハンドル支援の作動状態  | ハンドル支援中は緑色に点灯します。                  |                        |  |
| 8        | 車速制御作動状態     | 緑色<br>⇒定車間制御中                      | 緑色(線画)<br>⇒定速制御中       |  |
| 9        | 設定車速         | 設定車速を表示します。<br>→ 設定方法 : P.61       |                        |  |

### セットのしかた

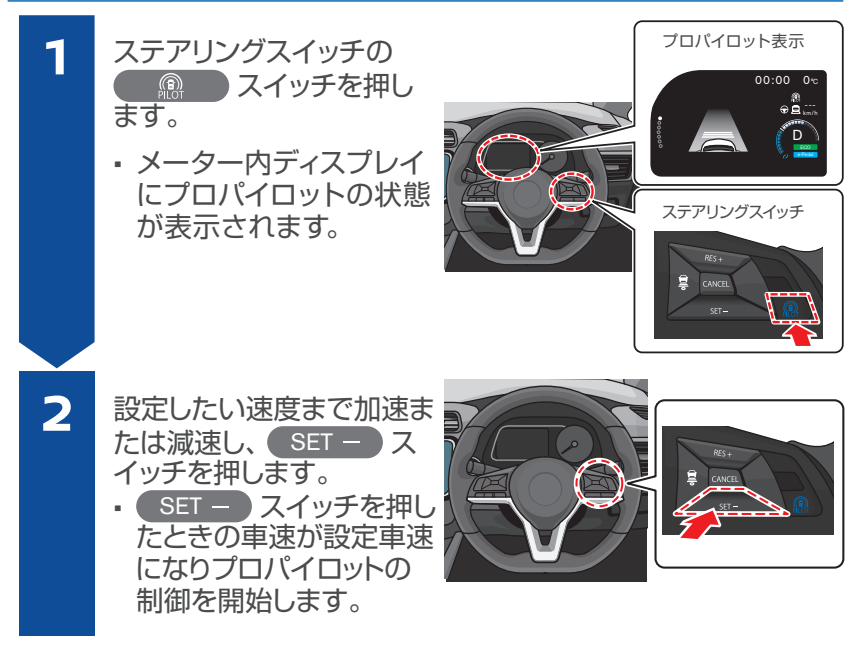

- ・プロパイロットにより停止状態を保持しているときに、先行車に続いて 発進するときは、RES + スイッチを押すか、アクセルペダルを踏みます。

  - スイッチを約1.5 秒以上押すと、定速制御機能に切り替わり、アクセルペダルを踏まなくても、一定の速度で走行することができます。(ハンドル制御や車間制御は行いません。)
  - プロパイロットが自動解除されると、解除音が鳴ります。

### 解除のしかた

- プロパイロットにより停止状態を 保持しているときに、プロパイ ロットが解除されると電動パーキ ングブレーキがかかります。
  - CANCEL スイッチを押す、または ブレーキペダルを踏んでも一時 的に解除されます。

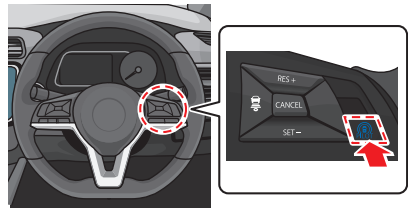

### 走行支援機能について

### 設定車速の変更のしかた

- 設定車速を上げたいときは、
  RES + スイッチを押します。
- 設定車速を下げたいときは、
  SET スイッチを押します。

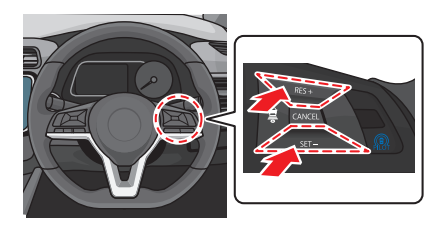

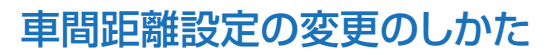

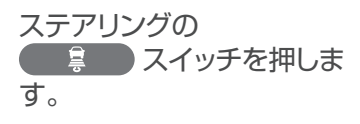

・
 ・
 ことに「長」→「中」→「短」
 →「長」の順に切り替わります。

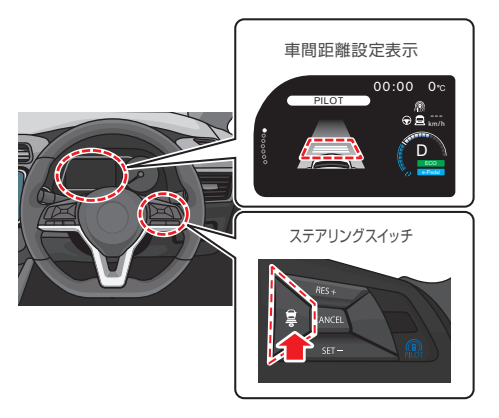

### ハンドル支援機能の ON・OFF のしかた

「設定 ○] ⇒ 「運転支援システム」 ⇒ 「プロパイロット」 ⇒ 「ハンドル支援」を選択すると、プロパイロット作動時のハンドル支援機能の ON・OFF を切り替えることができます。

## 踏み間違い衝突防止アシスト

踏み間違い衝突防止アシストには、次の2つの機能があります。

### 低速加速抑制機能

- 前進時(停車時含む)、進行方向に車両や歩行者、壁などの障害 物を検出している場合に、アクセルペダルを必要以上に踏み込む と、警報とともに加速を抑制します。
- 後退時(停車時含む)、進行方向に壁などの障害物を検出している場合に、アクセルペダルを必要以上に踏み込むと、警報とともに加速を抑制します。

### 低速衝突軽減ブレーキ機能

前進、後退時、進行方向の障害物を検知し、衝突するおそれがあるとシステムが判断すると、モーター出力の制御、およびブレーキをかけて衝突を回避、または被害の軽減をします。

- ☆・前方の車両、歩行者に対しては、車速約 0km/h ~ 25km/h の範 囲で作動します。
  - ・壁などの障害物に対しては、車速約 0km/h~15km/hの範囲で 作動します。
  - アクセルペダルをゆっくりと踏んだ場合は、深く踏み込んでも作動しません。
  - 低速衝突軽減ブレーキ機能が作動した後は、さらに障害物に近づいても再び作動はしません。
  - 次の場合は、低速加速抑制機能が解除され、通常の加速に戻ります。
    アクセルペダルを一旦戻して踏みなおしたとき
    - 低速加速抑制機能が約6秒経過したとき

### OFF のしかた

 インテリジェント エマージェンシーブレーキを OFF にすると踏 み間違い衝突防止アシストも OFF になります。

```
→ インテリジェント エマージェンシーブレーキ: P.58
```

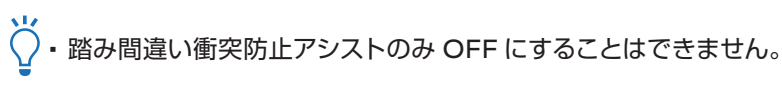

## BSW(後側方車両検知警報)\*

車線変更をするとき、隣車線に 車両がいる場合に警報によって 運転者に注意を促します。

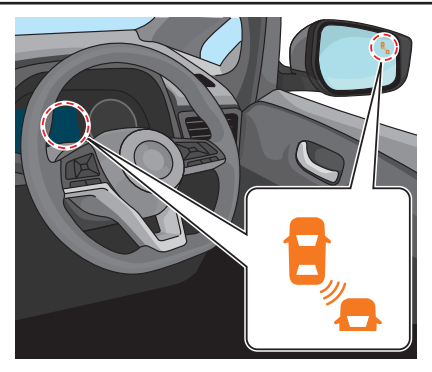

### ON・OFF のしかた

メーター内ディスプレイで ON・OFF を設定できます。詳しくは車 両取扱説明書をご覧ください。

## インテリジェント BSI (後側方衝突防止支援システム)\*

隣接車線に車両がいるときに運 転者が車線変更を開始した場合、 警報とともに車両をもとの車線 内に戻す方向に力を発生し、隣 接車両との接触を回避するよう 支援します。

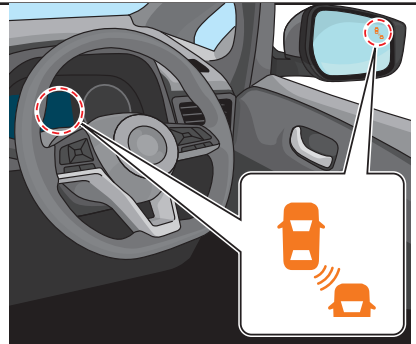

- ↓ インテリジェント BSI (後側方衝突防止支援システム)は、車速が約 60km/h 以上で作動します。
  - プロパイロットを ON にするとインテリジェント BSI (後側方衝突防 止支援システム) も ON になります。

#### ON・OFF のしかた

メーター内ディスプレイで ON・OFF を設定できます。詳しくは 車両取扱説明書をご覧ください。

### インテリジェント 凵 (車線逸脱防止支援システム)\*

運転者が意図せず走行車線か ら逸脱しそうになると、ステア リングホイール(ハンドル)の 振動と表示とともにブレーキ を制御し、車両の向きを変え る方向に制御力を短時間発生 させ、運転者が自車を車線内 に戻す操作を促します。

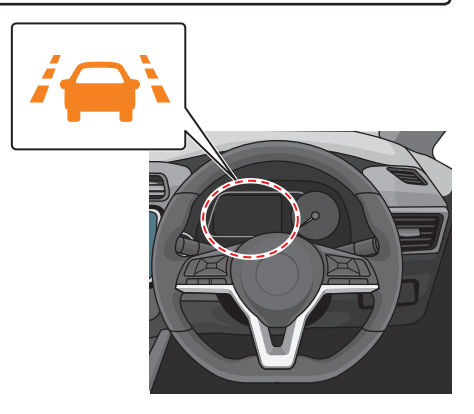

- ♀・インテリジェント LI (車線逸脱防止支援システム)は、約 60km/h 以上で作動します。
  - プロバイロットを ON にするとインテリジェント LI (車線逸脱防止 支援システム) も ON になります。

#### ON・OFF のしかた

メーター内ディスプレイで ON・OFF を設定できます。詳しくは車両取 扱説明書をご覧ください。

### 走行支援機能について

### LDW (車線逸脱警報)

運転車が意図せず走行車線か ら逸脱しそうになると、ステア リングホイール (ハンドル)の 振動と表示によって運転者に 注意を促します。

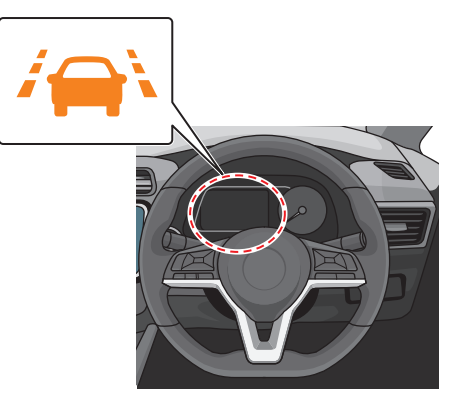

○・LDW (車線逸脱警報) は、約 60km/h 以上で作動します。

### ON・OFF のしかた

メーター内ディスプレイで ON・OFF を設定できます。詳しくは車 両取扱説明書をご覧ください。

### RCTA (後退時車両検知警報) \*

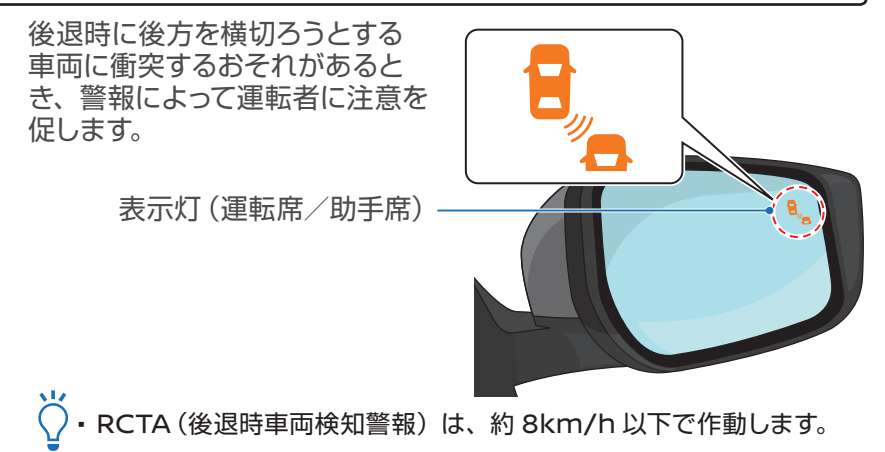

### ON・OFF のしかた

メーター内ディスプレイで ON・OFF を設定できます。詳しくは車両取扱説明書をご覧ください。

# インテリジェント DA (ふらつき警報)\*

ハンドル操作から運転者の注 意力が低下していると判断し たときに、警報音と表示によっ て運転者に休憩を促します。

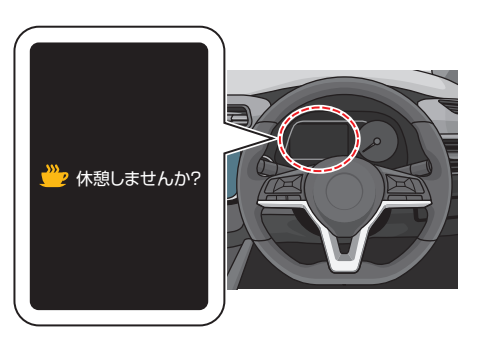

♡ ・インテリジェント DA (ふらつき警報) は、約 60km/h 以上で作動 します。

### ON・OFF のしかた

メーター内ディスプレイで ON・OFF を設定できます。詳しくは車両取扱説明書をご覧ください。

### 進入禁止標識検知

運転者に車両進入禁止標識 があることを知らせます。

- 前方の車両進入禁止標識 を検知し、一方通行路へ進 入する可能性があるとシス テムが判断すると、警告を 表示します。
- 万一、車両進入禁止標識 を通過した場合には警報 音が鳴ります。

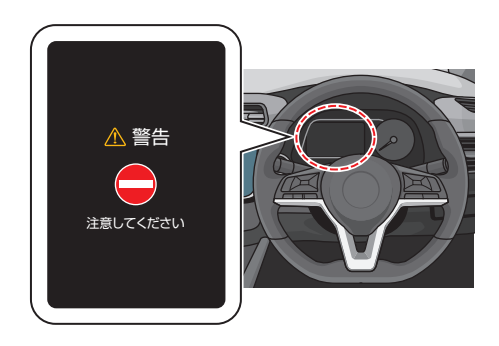

### ON・OFF のしかた

メーター内ディスプレイで ON・OFF を設定できます。詳しくは車両取扱説明書をご覧ください。

### いつもEVとConnect

出かける前からゆっくりドライブプランニング ドライブ中も情報サーチ 車を降りてからも最終目的地までアプリでナビゲーション エアコンやドアの施錠もアプリで確認

### 利用のための準備

### NissanConnect サービスへの加入

NissanConnect サービスへご加入いただくと、各種コネクトサービスがご利用できます。

#### "ユーザー ID"と"パスワード"の取得

NissanConnect サービスの各種サービスをご利用いた だくためには、ユーザー ID とパスワードを取得し、ナビゲー ション本体からの登録が必要です。

ユーザー ID とパスワードは、NissanConnect サービス (有料)に加入後、発行されます。

#### ナビゲーションの設定とアプリへのログイン

ユーザー ID とパスワードをナビゲーション本体に入力し 登録します。次に、アプリを専用サイトからダウンロード し、ユーザー ID とパスワードでログインします。詳しくは、 NissanConnect サービスサイト(https://www3. nissan.co.jp/connect.html)のリーフ向けサービス ページをご覧ください。

2

3

## ドア to ドア ナビ

アプリから目的地を設定すると、充電を考慮したルートが検索され、車に乗り込むと自動的にナビに連動されます。降車後もナビゲーションの連携設定の表示後に最終の目的地が、Googleマップなどのスマートフォンナビに連携され、ドア to ドアのナビが可能です。

## Google 検索/航空写真/ストリートビュー

目的地の検索に Google 検索が使えます。スマートフォンで検索 するように、キーワードを入力し施設や店舗を探すことができます。 詳細は「その他」メニューから航空写真やストリートビューでも確 認できます。

#### NissanConnect を使いこなそう

アプリの仕様変更により、本書の内容が一致しない場合がありますのであらかじめご了承ください。

### NissanConnect EV アプリ

EV アプリでは、車と Connect した便利な機能があります。 おもな機能は以下のとおりです。

• バッテリー残量/航続可能距離

アプリを立ち上げると、車の状態や充電状態が判ります。 車のドアの施錠状態も確認でき、リモートで施錠することも可能 です。

• 充電スポット満空情報

空いている充電スポットを検索し、ナビの目的地として送信する ことができます。

- ドア to ドア ナビ EV
  アプリから目的地設定をし、ナビに送信することができます。
- エアコン設定(乗る前エアコン)
  エアコンの ON/OFF や、室内目安温度が遠隔で設定できます。
- ドライブ履歴
  走行の記録として、距離、平均電費などが確認できます。
- 警告灯の状態

アプリから、異常がないか警告灯の状態を見ることができます。

## 通知機能(オフボード通知)について

車両側の操作と連携して、手元のスマートフォンなどで通知を受けることができます。 通知を受けるには、車両側での設定やアプリでの設定が必要です。

#### 車両側で通知の設定が必要なもの

#### 充電プラグ挿し忘れ通知

車両側の設定画面で通知を受けるスポットの地点登録と、設定時間が ON になっている時に、設定時間を過ぎても充電プラグが車両に刺さっていない場合に、ID 連携されたスマートフォンに通知されます。

#### 充電停止通知

充電が終了した、または充電中に何らかの理由で充電が停止された場合、ID 連携されたスマートフォンに通知されます。

#### ドア to ドア ナビ

スマートフォンアプリからのルートの設定を受信したり、車両側の 目的地をアプリに連携する機能で、車両側の設定を OFF にした場 合は、アプリ上で機能しません。

#### アプリ側で通知の設定ができるもの

ドア to ドア ナビ 目的地までのルート案内 (スマートフォンナビ)

目的地までスマートフォンナビでルート案内に関する アプリ通知を する/しないを設定できます。

#### 警告灯通知

車両メーター表示上の警告灯が点灯した時に、アプリ通知をする/しないを設定できます。

### アプリ操作関連のおもな通知

- 車の状態(バッテリー残量や走行可能距離情報など)取得完了 通知
- ・ リモートドア施錠通知
- ・ 乗る前エアコン ON / OFF 通知
- ・リモート充電成功/失敗通知
- ドライブ制限設定変更完了通知
- 車のナビ初期化の完了通知

・スマートフォンアプリの機能や通知の内容についてはアップデート等により変更する場合があります。
 お使いの端末設定により、通知の表示は異なります。
 ・電波状態等により、通知までに時間がかかる場合があります。

# Memo
## 付録:納車時ご説明項目(リーフ)

ドアの施錠・解錠

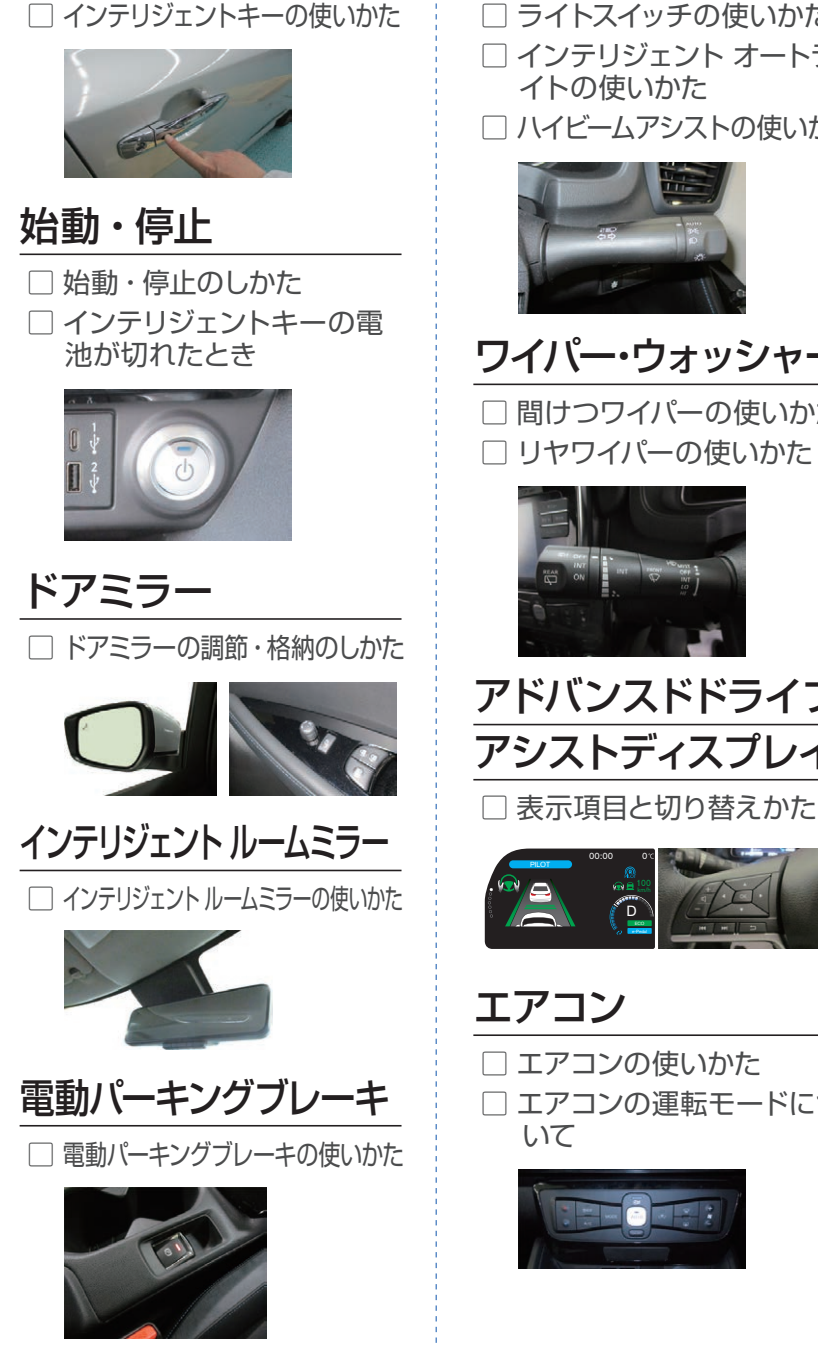

#### ライトスイッチ

□ ライトスイッチの使いかた ┐ インテリジェント オートラ イトの使いかた ハイビームアシストの使いかた

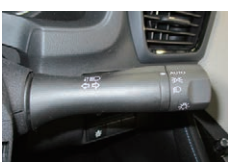

### ワイパー・ウォッシャー

〕間けつワイパーの使いかた リヤワイパーの使いかた

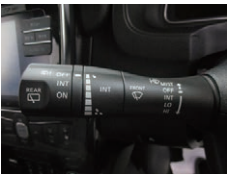

### アドバンスドドライブ アシストディスプレイ

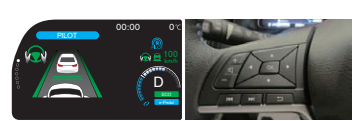

エアコン

「エアコンの使いかた エアコンの運転モードにつ いて

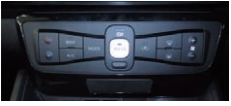

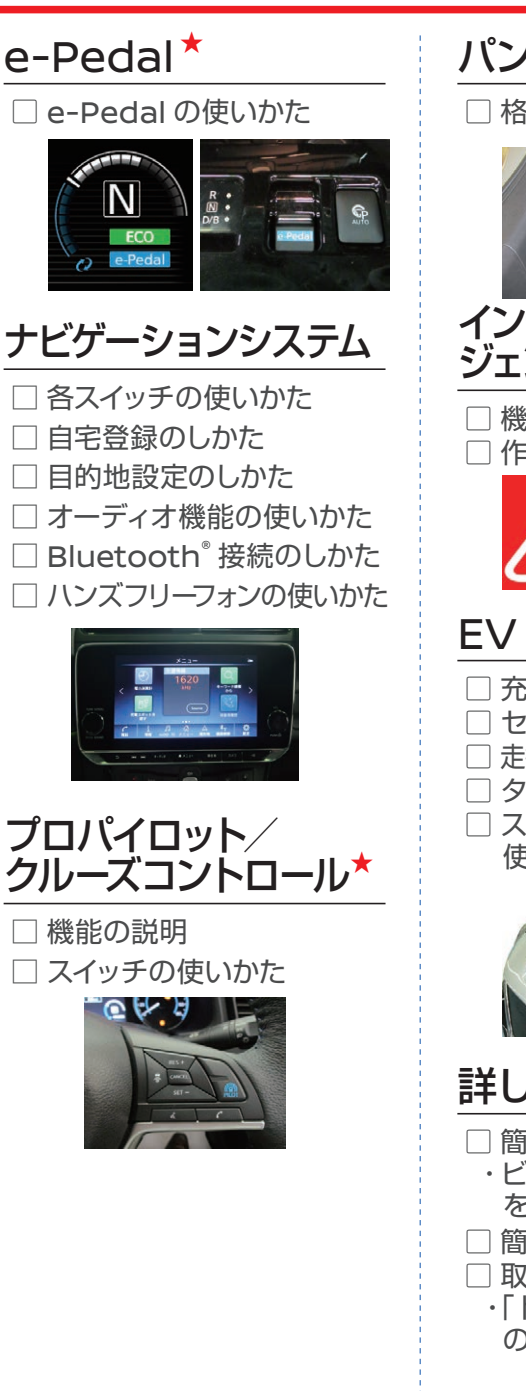

**パンク修理キット** 

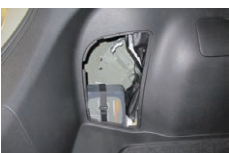

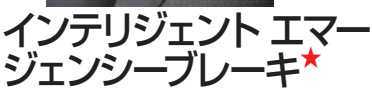

□ 機能の説明 □ 作動条件

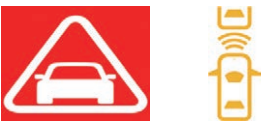

#### EV 専用機能

- ] 充電のしかた
- □ セレクトレバーの使いかた
- □ 走行距離を延ばす運転のしかた
- ] タイマー機能の使いかた
- ] スマートフォンやパソコンを

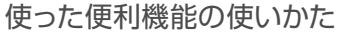

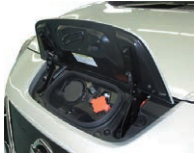

### 詳しい操作のしかた

- □ 簡単早わかりガイド
  - ・ビジュアル版の QR コード をご案内
- 🗌 簡単早わかり動画
- □ 取扱説明書
  - 「トラブルがおきたときは」
    の章をご案内

★お問い合わせの多い項目

# Memo

# Memo

# Memo